# empower

# empower<sup>®</sup> Admin Center

## Release 9.7

Copyright © 2025 empower GmbH

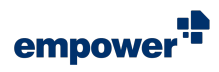

# Inhaltsverzeichnis

| Einführung                                                                                                    | 3                                            |
|----------------------------------------------------------------------------------------------------|----------------------------------------------|
| Auf das empower <sup>®</sup> Admin Center zugreifen                                                                                                    | 4                                            |
| Grundlegende Informationen                                                                                                    | 7                                            |
| Konfiguration                                                                                                    | 9                                            |
| First Sync Package                                                                                                    | . 12                                         |
| Task-Status einsehen                                                                                                    | . 14                                         |
| Customizing Center                                                                                                    | . 15                                         |
| Allgemeine Einstellungen<br>Design-Einstellungen<br>Einstellungen für Checks<br>Sprach- und Übersetzungseinstellungen<br>Verfügbare Funktionen und Einstellungen<br>E-Mail-Einstellungen<br>Kampagnen-Einstellungen für E-Mails<br>Customizing Admins verwalten | 16<br>18<br>28<br>29<br>34<br>43<br>44<br>46 |
|                                                                                                    |                                              |

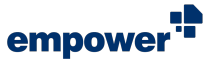

# Einführung

Mithilfe des empower<sup>®</sup> Admin Center können Sie Ihre unternehmensweiten empower<sup>®</sup> Einstellungen verwalten und notwendige Änderungen in Bezug auf Ihre eingerichteten empower<sup>®</sup> Komponenten vornehmen.

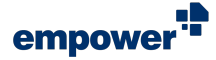

# Auf das empower<sup>®</sup> Admin Center zugreifen

## Die verschiedenen Admin-Rollen

#### Für Administratoren

Um auf das empower<sup>®</sup> Admin Center zuzugreifen, benötigen Sie Administratorenberechtigungen in empower<sup>®</sup>. Wenn Sie keine Administratorenberechtigungen haben, wird nur die grundlegende Übersichtsseite angezeigt (Abbildung 1).

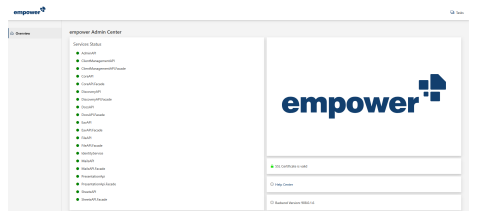

Abbildung 1. Grundlegende Übersichtsseite für Benutzer

Die folgenden Rollen mit unterschiedlichen Zugriffsberechtigungen sind verfügbar:

- Customizing Admin Ist berechtigt, Corporate-Design-Einstellungen und weitere Software-Einstellungen für die empower<sup>®</sup> Komponenten für Excel, Outlook, PowerPoint und Word zu verwalten.
- Mails Customizing Admin Ist berechtigt, Corporate-Design-Einstellungen für die empower<sup>®</sup> Komponente für Outlook zu verwalten.
- Mails Campaign Admin Ist berechtigt, E-Mail-Kampagnen für die empower<sup>®</sup> Komponente für Outlook zu verwalten.

*Customizing Admins, Mails Customizing Admins* und *Mails Campaign Admins* sollten sich mit dem Corporate Design und den Anforderungen an Inhalte wie Vorlagen oder einzelne Elemente auskennen.

Je nachdem, welche Administratorenberechtigungen Sie haben, können Sie auf die foglenden Bereiche zugreifen:

- Overview (Customizing Admin)
- Configuration (Customizing Admin)
- First Sync Package (Customizing Admin)
- Customizing, exklusive der Bereiche Mails und Campaigns (Customizing Admin, Mails Customizing Admin, Mails Campaign Admin)
- Customizing-Bereich Mails (Mails Customizing Admin)
- Customizing-Bereich Campaigns (Mails Campaign Admin)

Wenn Sie nicht über die notwendigen Administratorenberechtigungen verfügen, wenden Sie sich an Ihre IT-Abteilung oder an den empower<sup>®</sup> Support (support@empowersuite.com).

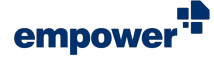

Für weitere Informationen zum Bereich Overview siehe Grundlegende Informationen.

Für weitere Informationen zum Bereich Configuration siehe Konfiguration.

Für weitere Informationen zum Bereich First Sync Package siehe First Sync Package.

Für weitere Informationen zum Bereich Customizing siehe Design-Einstellungen.

# Auf das empower<sup>®</sup> Admin Center zugreifen

#### Für Administratoren

Im empower<sup>®</sup> Admin Center können Sie die allgemeinen Corporate-Design-Einstellungen für Ihr Unternehmen ändern und weiterführendes Software-Verhalten anpassen.

Wenn Sie *Customizing Admin* sind und mit einem Windows-Gerät arbeiten, wird die Option **Customizing Center** unter dem Button **Hilfe** im empower<sup>®</sup> Ribbon für Sie angezeigt.

Alternativ können Sie über die individuelle URL, die Sie von empower erhalten haben, auf das empower<sup>®</sup> Admin Center zugreifen.

Wenn Sie die erforderliche URL nicht erhalten haben, wenden Sie sich an Ihre IT-Abteilung (bei On-Premises-Hosting und Corporate-Cloud-Hosting) oder an den empower<sup>®</sup> Support (support@empowersuite.com).

Öffnen Sie einen Browser Ihrer Wahl und fügen Sie die URL ein. Stellen Sie für die Authentifizierung sicher, dass keine Pop-up-Blocker aktiviert sind, sodass der Login-Bildschirm in einem neuen Tab Ihres Browsers angezeigt werden kann. Wenn Pop-up-Blocker aktiviert sind, erhalten Sie eine Benachrichtigung.

Melden Sie sich mit Ihren Zugangsdaten an und bestätigen Sie Ihre Eingabe, indem Sie auf den Button **Anmelden** klicken (**Abbildung 2**). Wenn in Ihrem Unternehmen eine Zwei-Faktor-Authentifizierung verwendet wird, folgen Sie allen notwendigen Schritten.

| $\leftarrow$       |          |
|--------------------|----------|
| Kennwort eingeben  |          |
| Kennwort           |          |
| Kennwort vergessen |          |
|                    | Anmelden |

Abbildung 2. Beispiel für ein Login-Fenster für MS Entra ID

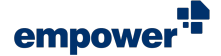

Nachdem Sie sich eingeloggt haben, werden Sie in Ihrem Browser zum Tab des empower<sup>®</sup> Admin Center weitergeleitet. Dort befinden Sie sich automatisch auf der Übersichtsseite für das empower<sup>®</sup> Admin Center und können mit der Arbeit beginnen (Abbildung 3).

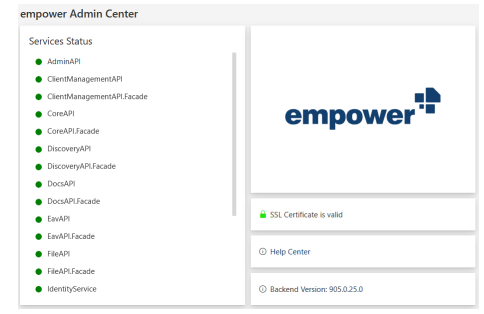

Abbildung 3. Übersicht empower<sup>®</sup> Admin Center

Die Benutzeroberfläche des empower<sup>®</sup> Admin Center wird immer auf Englisch angezeigt. Änderungen an den Spracheinstellungen des Browsers haben keinen Einfluss auf die empower<sup>®</sup> Benutzeroberfläche.

Im empower<sup>®</sup> Admin Center werden die verfügbaren Einstellungen zu den Funktionen und die Software-Konfigurationselemente nach empower<sup>®</sup> Office-Add-ins und den entsprechenden empower<sup>®</sup> Komponenten aufgeteilt. Die folgenden Bereiche sind verfügbar:

- empower Docs (Word)
- empower Mails (Outlook)
- empower Slides (PowerPoint)

Es gibt keinen eigenständigen Bereich für die empower<sup>®</sup> Komponente für Excel (empower<sup>®</sup> Sheets).

Außerdem können Sie in den folgenden Bereichen auf allgemeine Software-Einstellungen für alle Office-Add-ins zugreifen:

- empower Client Applications
- empower Sync

Im empower<sup>®</sup> Admin Center werden alle Einstellungen zu den Funktionen und Konfigurationselementen angezeigt. Die Konfigurationselemente werden nicht nach den empower<sup>®</sup> Komponenten, die in Ihrem Unternehmen verwendet werden, gefiltert.

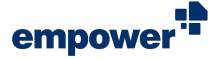

# Grundlegende Informationen

Um die Übersichtsseite für Ihre Umgebung aufzurufen, klicken Sie auf den Button **Overview** auf der linken Seite in der Navigation (**Abbildung 4**).

| ŵ               | Overview                                                       |
|-----------------|----------------------------------------------------------------|
| ŝ               | Configuration                                                  |
| =               | First Sync Package                                             |
| Abbil<br>linker | dung 4. Button <b>Overview</b> auf der<br>Seite der Navigation |

Konkret bedeutet dies, dass Sie Zugang zu folgenden Informationen innerhalb der Übersicht erhalten (Abbildung 5):

- Status Ihrer Umgebung
- Status Ihres verwendeten Zertifikats
- empower<sup>®</sup> Help Center
- Ihre konkrete Backend-Version

| mpower Admin Center        |                             |  |
|----------------------------|-----------------------------|--|
| Services Status            |                             |  |
| AdminAPI                   |                             |  |
| ClientManagementAPI        |                             |  |
| ClientManagementAPI.Facade |                             |  |
| CoreAPI                    | empower"                    |  |
| CoreAPI.Facade             |                             |  |
| DiscoveryAPI               |                             |  |
| DiscoveryAPI.Facade        |                             |  |
| DocsAPI                    |                             |  |
| DocsAPLFacade              |                             |  |
| EavAPI                     | SSL Certificate is valid    |  |
| EavAPI.Facade              |                             |  |
| FileAPI                    | Help Center                 |  |
| FileAPI.Facade             |                             |  |
| IdentityService            | Backend Version: 905.0.25.0 |  |
|                            |                             |  |

#### Abbildung 5. Übersicht der grundlegenden Informationen

Unter *Services Status* wird der Status aller installierten Backend Services aufgeführt (Abbildung 6).

#### Services Status AdminAPI ClientManagementAPI ClientManagementAPI.Facade CoreAPI CoreAPI.Facade DiscoveryAPI DiscoveryAPI.Facade DocsAPI DocsAPI.Facade EavAPI EavAPI.Facade • FileAPI FileAPI.Facade IdentityService

Abbildung 6. Übersicht der Backend Services in *Services Status* 

Insgesamt können zwei verschiedene Statusmeldungen erscheinen:

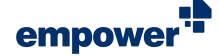

- Grün einsatzbereit und verfügbar
- Rot nicht verfügbar

Falls Sie empower<sup>®</sup> über eine eigene Corporate Cloud oder On-Premises hosten und Ihnen auffällt, dass einer Ihrer Backend-Services nicht verfügbar ist, kontaktieren Sie Ihre IT-Abteilung. Sollte Ihre IT-Abteilung Unterstützung bei der Behebung dieses Problems benötigen, kontaktieren Sie den empower<sup>®</sup> Support (support@empowersuite.com).

İ

empower überprüft regelmäßig alle empower<sup>®</sup> Cloud-Instanzen um sicherzustellen, dass Ihre Backend-Services stets einsatzbereit und in Betrieb sind. Falls Sie empower<sup>®</sup> in der empower<sup>®</sup> Cloud hosten, besteht an dieser Stelle kein Handlungsbedarf oder eine Notwendigkeit zur regelmäßigen Überprüfung von Ihrer Seite.

Überprüfen Sie den Status von Ihrem verwendeten Zertifikat für empower<sup>®</sup> über das **Schloss**-Symbol (**Abbildung 7**).

| SSL Certificate is vali |  | SSL | Certificate | is | valio |
|-------------------------|--|-----|-------------|----|-------|
|-------------------------|--|-----|-------------|----|-------|

Abbildung 7. Statusanzeige SSL Certificate is valid

An dieser Stelle können zwei verschiedene Statusmeldungen erscheinen:

Grün – Zertifikat ist gültig.

Überprüfen

(Abbildung 9).

Sie

Ihre

• Rot – Zertifikat ist ungültig.

Mehr über das SSL-Zertifikat können Sie in unserem Help-Center-Artikel SSL-Zertifikate erfahren.

Falls Sie empower<sup>®</sup> über eine eigene Corporate Cloud oder On-Premises hosten und Ihr Zertifikat ungültig ist, kontaktieren Sie Ihre IT-Abteilung. Sollte Ihre IT-Abteilung Unterstützung bei der Behandlung dieser Thematik benötigen, kontaktieren Sie den empower<sup>®</sup> Support (support@empowersuite.com).

Falls Sie empower<sup>®</sup> in der empower<sup>®</sup> Cloud hosten, sind keine Komplikationen mit dem SSL-Zertifikat zu erwarten. Das Zertifikat wird von empower stetig auf dem neusten Stand gehalten.

Um zum empower<sup>®</sup> Help Center zu gelangen, klicken Sie auf den Button **Help Center** (**Abbildung 8**).

empower<sup>®</sup>

① Help Center

Abbildung 8. Button Help Center

Backend-Version
O Backend Version: 905.0.25.0

Diese Informationen sind hilfreich, wenn Probleme mit empower<sup>®</sup> auftreten. Bitte geben Sie immer Ihre empower<sup>®</sup> Backend-Version an, wenn Sie sich an den empower<sup>®</sup> Support wenden.

Abbildung 9. Information zur Backend-Version

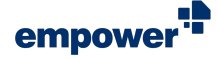

# Konfiguration

Um zu allen verfügbaren Konfigurationselementen zu gelangen, klicken Sie in der Navigation auf der linken Seite auf den Button **Configuration** (Abbildung 10).

| ᢙ Overview                                |
|-------------------------------------------|
| Configuration                             |
| First Sync Package                        |
| Abbildung 10. Button Configuration in der |

Navigation

Jedes einzelne Konfigurationselement ist im empower<sup>®</sup> Admin Center gründlich beschrieben und seine Auswirkungen werden erklärt. Daher enthält dieses Handbuch keine detaillierten Ausführungen zu jedem Konfigurationselement.

Im empower<sup>®</sup> Admin Center werden alle Einstellungen zu den Funktionen und Konfigurationselementen angezeigt. Die Konfigurationselemente werden nicht nach den empower<sup>®</sup> Komponenten, die in Ihrem Unternehmen verwendet werden, gefiltert.

Im empower<sup>®</sup> Admin Center werden die verfügbaren Software-Konfigurationselemente nach empower<sup>®</sup> Office-Add-ins und den entsprechenden empower<sup>®</sup> Komponenten aufgeteilt. Eine Zahl in Klammern zeigt an, wie viele Konfigurationselemente in einem Bereich enthalten sind.

Für weitere Informationen zu den Bereichen siehe Auf das empower<sup>®</sup> Admin Center zugreifen.

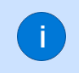

Sollten Sie Fragen in Bezug auf jegliche Konfigurationselemente haben, kontaktieren Sie bitte Ihren Onboarding Specialist oder Customer Success Manager.

Insgesamt können Sie Konfigurationselemente mit vier verschiedenen Steuerungselementen bearbeiten:

- Toggle-Button An
- Toggle-Button Aus
- Eingabefeld (keine Zeichenbegrenzung hier, Eingabe des erforderlichen Wertes an dieser Stelle)
- Schieber (Setzen des gewünschten Wertes über Drag & Drop)

Drop-Down-Menü (Auswahl des benötigten Elements)

| S |           |
|---|-----------|
| k | 20        |
|   | Monthly ~ |

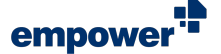

In einigen Fällen muss entweder das Stichwort *True* oder *False* im Eingabefeld eingefügt werden. Die Beschreibung der Konfigurationselemente erklärt den Nutzen jedes Wertes.

Alle Werte, die als Dezimalzahlen eingestellt werden sollen, können mit einem Punkt oder Komma als Dezimaltrennzeichen eingegeben werden.

Um das Konfigurationselement, das Sie bearbeiten möchten, schneller zu finden, verwenden Sie die Suchleiste in der oberen rechten Ecke (**Abbildung 11**). Um eine Suche auszuführen, geben Sie das Suchwort in die Suchleiste ein und drücken Sie **Enter**.

Die Suchergebnisse werden innerhalb der Bereiche, in denen sie gefunden werden, angezeigt.

Wenn es keine Suchergebnisse gibt, wird ein Hinweis angezeigt (Abbildung 12).

| Configuration | م |
|---------------|---|
|               |   |

Abbildung 11. Suchleiste

| Configuration | word |  |
|---------------|------|--|
| onfiguration  | word |  |

Abbildung 12. Hinweis zu fehlenden Suchergebnissen

Die Suche im empower<sup>®</sup> Admin Center ist ausschließlich text-basiert. Operatoren und Platzhalter werden in dieser Suche nicht unterstützt.

Für weitere Informationen zu den Bereichen der Konfigurationselemente siehe Auf das empower<sup>®</sup> Admin Center zugreifen.

Wenn seit dem letzten Öffnen des empower<sup>®</sup> Admin Center kein Konfigurationselement geändert wurde, sind die Buttons **Save** und **Cancel** ausgegraut (Abbildung 13).

Sobald Sie ein Konfigurationselement bearbeiten, sind die Buttons nicht mehr ausgegraut (Abbildung 14). Verwenden Sie die Buttons, um Änderungen zu bestätigen oder zu verwerfen.

Alle Änderungen, die Sie an Konfigurationselementen vornehmen, sind für alle Benutzer verfügbar und werden wie folgt synchronisiert:

- Backend-seitig Die Änderungen werden sofort angewandt.
- Client-seitig Die Änderungen werden nach dem nächsten Durchlauf des empower<sup>®</sup> Sync entsprechend des Synchronisierungsintervalls angewandt.

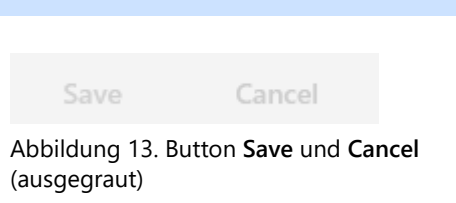

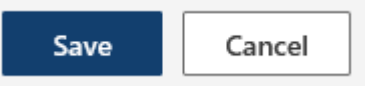

Abbildung 14. Buttons Save und Cancel

Wenn Sie das Synchronisierungsintervall ändern, wird das neu definierte Intervall erst angewandt, nachdem die Synchronisierung noch ein Mal nach dem zuvor definierten Intervall durchgeführt wurde.

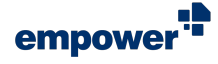

#### Beispiel

Das Synchronisierungsintervall wird auf zwölf Stunden festgelegt.

Das Synchroniserungsintervall wird zu vier Stunden geändert.

Das nächste Mal läuft die Synchronisierung wieder nach zwölf Stunden.

Das neu definierte Intervall wird angewandt.

Das nächste Mal läuft die Synchronisierung nach vier Stunden.

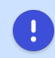

Änderungen, die in diesem Bereich vorgenommen und gespeichert werden, werden mit dem Bereich *Customizing* synchronisiert. Die Ansicht im Bereich *Customizing* wird dementsprechend aktualisiert. Wenn Sie beide Bereiche gleichzeitig in Ihrem Browser geöffnet haben, laden Sie die Seite neu, um Ihre Änderungen anzuzeigen.

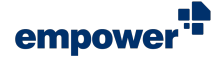

# First Sync Package

Sie können auf den Bereich *First Sync Package* zugreifen, wenn Sie *Customizing Admin* für das empower<sup>®</sup> Admin Center sind.

Um Zugang zu allen verfügbaren Informationen bzgl. der First Sync Packages (kurz: FSP) zu erhalten, klicken Sie auf den Button **First Sync Package** in der Navigation auf der linken Seite (**Abbildung 15**).

| ፌ         | Overview           |
|-----------|--------------------|
| <u>نې</u> | Configuration      |
| F         | First Sync Package |

Abbildung 15. Button First Sync Package

Ein FSP wird ausschließlich während des initialen Rollout von empower<sup>®</sup> eingesetzt.

In der Regel wird ein FSP nur gebraucht, wenn eine große Anzahl von Lizenzen im Einsatz ist.

Das Erstellen eines FSP kann zu einer vorübergehend erhöhten Datenlast auf dem Anwendungsserver führen.

Falls Sie empower<sup>®</sup> in der empower<sup>®</sup> Cloud hosten, muss die Erstellung eines FSP immer vorab mit empower abgestimmt werden und darf nicht ohne Zustimmung ausgeführt werden.

Um ein neues FSP zu erstellen, klicken Sie auf den Button Create (Abbildung 16).

Sie können den Fortschritt anhand des Fortschrittsbalkens verfolgen.

Sobald die Erstellung eines FSP begonnen hat, ist der Button **Create** ausgegraut, bis die Erstellung abgeschlossen ist (**Abbildung 17**). Sie können den Status der FSP-Erstellung auch mit einem Klick auf den Button **Tasks verfolgen** überprüfen (siehe **Task-Status einsehen**).

Das letzte FSP, das von einem beliebigen Benutzer mit Administratorenberechtigungen erstellt wurde, kann mit einem Klick auf den Button **Download** heruntergeladen werden (**Abbildung 18**). Metadaten über die Größe des letzten FSP und sein Erstellungsdatum werden ebenfalls angezeigt. Wählen Sie den gewünschten Pfad zum Speichern des FSP, indem Sie Ihr Gerät durchsuchen.

Das FSP wird immer als .zip-Datei gespeichert und enthält immer alle in der Datenbank gespeicherten Binärdaten.

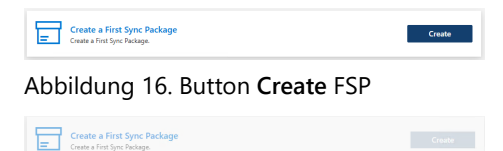

Abbildung 17. Ausgegrauter Button Create

| $\checkmark$ | Download latest First Sync Package             | Download |
|--------------|------------------------------------------------|----------|
| <u>×</u>     | Size: 1.38 GB. Created on 17.02.2025 08:22:16. |          |

Abbildung 18. Button Download FSP

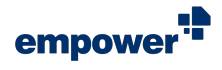

Wenn noch kein First Sync Package erstellt worden ist, ist der Button **Download** ausgegraut (**Abbildung 19**).

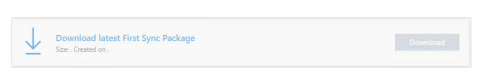

Abbildung 19. Anzeige bei bisher keinem erstellten FSP

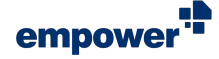

# Task-Status einsehen

Immer, wenn ein länger andauernder oder im Hintergrund laufender Task im empower<sup>®</sup> Admin Center ausgeführt wird, können Sie den Fortschritt mit einem Klick auf den Button **Tasks** einsehen (**Abbildung 20**). Dieser befindet sich oben in der Navigation.

Insgesamt können drei verschiedene Fortschrittsanzeigen erscheinen:

Derzeit keine offenen Tasks (Abbildung 21)

empower<sup>®</sup> Qi Taka Abbildung 20. Button Tasks Tasks Currently no open tasks Abbildung 21. Statusanzeige bei keinen anstehenden Tasks Tasks Create Sync Package × Abbildung 22. Statusanzeige bei Erstellung eines Sync Package (in Arbeit) 🕒 Tasks Create Sync Package  $\times$ Abbildung 23. Anzeige Sync Package

• Ein Sync Package erstellen (erledigt) (Abbildung 23)

Ein Sync Package erstellen (in Arbeit) (Abbildung 22)

erstellt

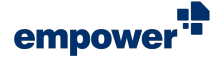

# **Customizing Center**

Um das Drop-Down-Menü auszuklappen und auf alle verfügbaren Funktionseinstellungen zuzugreifen, klicken Sie in der Navigation auf der linken Seite auf den Button **Customizing (Abbildung 24)**.

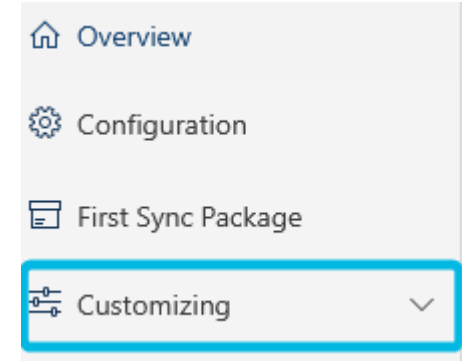

Abbildung 24. Button **Customizing** in der Navigation

Der Bereich *Customizing* ist in die folgenden Unterbereiche aufgeteilt:

- General
- Designs
- Checks
- Language & Translations
- Features
- Mails
- Campaigns
- Customizing Admins

Um eine der Funktionseinstellungen zu überprüfen oder zu ändern, navigieren Sie zu einem Unterbereich und klicken Sie darauf. Alle verfügbaren Funktionseinstellungen innerhalb des Unterbereichs werden angezeigt.

Wenn keine Funktionseinstellung geändert wurde, seitdem das empower<sup>®</sup> Admin Center zuletzt geöffnet wurde, sind die Buttons **Save** und **Cancel** ausgegraut (Abbildung 25).

Sobald Sie eine der Funktionseinstellungen geändert haben, sind die Buttons nicht mehr ausgegraut (Abbildung 26). Um Ihre Änderungen zu bestätigen oder zu verwerfen, nutzen Sie die Buttons.

Insgesamt können Sie die Funktionseinstellungen mit fünf verschiedenen Steuerungselementen bearbeiten:

- Toggle-Button An
- Toggle-Button Aus
- Eingabefeld (keine Zeichenbegrenzung hier, Eingabe des erforderlichen Wertes an dieser Stelle)

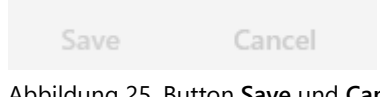

Abbildung 25. Button **Save** und **Cancel** (ausgegraut)

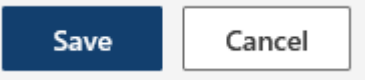

Abbildung 26. Button Save und Cancel

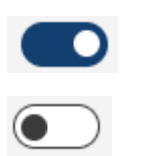

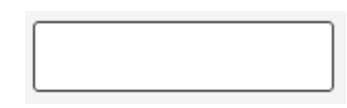

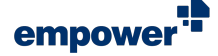

- Drop-Down-Menü (Auswahl des benötigten Elements) Monthly Ausgewähltes Kontrollkästchen (Mehrfachauswahl möglich) Abgewähltes Kontrollkästchen Kontrollkästchen mit Drop-Down-Menü (alle Unterlemente ausgewählt) Kontrollkästchen mit Drop-Down-Menü (nicht alle Unterlemente ausgewählt) Ausgewählter Radiobutton Abgewählter Radiobutton Alle Änderungen, die Sie an Funktionseinstellungen vornehmen, sind für alle Benutzer verfügbar und werden wie folgt synchronisiert: Backend-seitig – Die Änderungen werden sofort angewandt. Client-seitig – Die Änderungen werden nach dem
- Client-seitig Die Anderungen werden nach dem nächsten Durchlauf des empower<sup>®</sup> Sync entsprechend des Synchronisierungsintervalls angewandt.

Im empower<sup>®</sup> Admin Center werden alle Funktionseinstellungen angezeigt. Die Funktionseinstellungen werden nicht nach den empower<sup>®</sup> Komponenten, die in Ihrem Unternehmen verwendet werden, gefiltert.

Im empower<sup>®</sup> Admin Center werden die verfügbaren Funktionseinstellungen nach Office-Add-ins und den entsprechenden empower<sup>®</sup> Komponenten aufgeteilt.

Für weitere Informationen zu den Bereichen siehe Auf das empower<sup>®</sup> Admin Center zugreifen.

Änderungen, die in diesem Bereich vorgenommen und gespeichert werden, werden mit dem Bereich *Configuration* synchronisiert. Die Ansicht im Bereich *Configuration* wird dementsprechend aktualisiert. Wenn Sie beide Bereiche gleichzeitig in Ihrem Browser geöffnet haben, laden Sie die Seite neu, um Ihre Änderungen anzuzeigen.

## Allgemeine Einstellungen

Im Bereich *General* finden Sie Einstellungen zur empower<sup>®</sup> Komponente für PowerPoint, die sich auf die Verwendung von Vorlagen, Kopfzeilen und Fußzeilen sowie Update-Benachrichtigungen und -Verhalten beziehen.

Außerdem können Sie die Standardeinstellungen für die Folienkonvertierung in empower<sup>®</sup> festlegen.

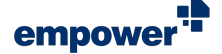

Um die Auswahl eines Masters in der empower<sup>®</sup> Bibliothek zu erzwingen, stellen Sie den Toggle-Button für Force master selection on startup auf An (Abbildung 27). Bei jedem Start von PowerPoint öffnet sich ein Bibliotheksfenster und der Benutzer wird direkt in den Bereich Corporate Design Vorlagen – Master Templates navigiert. Erst, nachdem eine Mastervorlage aus der Bibliothek ausgewählt wurde, wird eine neue Präsentation erstellt.

Stellen Sie den Toggle-Button auf *Aus*, um das Öffnen von PowerPoint mit einer leeren Vorlage zuzulassen.

Wenn Sie eine erzwungene Auswahl des Masters vermeiden und trotzdem sicherstellen möchten, dass alle Benutzer mit Mastervorlagen arbeiten, die Ihrem Corporate Design entsprechen, können Sie eine Mastervorlage als Standard festlegen, die dann bei jedem Start von PowerPoint automatisch geöffnet wird. Diese Einstellung kann über die Benutzeroberfläche vorgenommen werden.

Um die Verwendung der Kopf- und Fußzeilen-Felder über den Button **Präsentationseinstellungen** im empower<sup>®</sup> Ribbon zu ermöglichen, stellen Sie den Toggle-Button **Show Header/Footer Settings in Master Settings** auf *An* (**Abbildung 28**).

Definieren und entscheiden Sie, wie Benutzer über neue Inhaltsupdates benachrichtigt werden. Die folgenden vier Update-Benachrichtigungsmodi sind verfügbar (Abbildung 29):

- Show Update Wizard Öffnet ein neues Fenster und bietet Ihnen eine Übersicht über alle Elemente innerhalb des Update-Links und deren entsprechende Version.
- Show Notification Bar Fügt eine Benachrichtigungsleiste im Präsentationsmodus ein, die den Button Updates enthält, wenn Änderungen an dem Ursprungselement vorgenommen wurden und Updates verteilt werden.
- Change Ribbon Icon Only Fügt eine rote Markierung zum Vorschaubild des Elements in der empower<sup>®</sup> Bibliothek und zum Button Updates im empower<sup>®</sup> Ribbon hinzu.
- No Update Notification

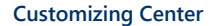

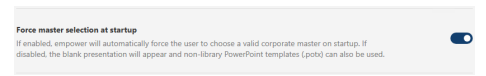

Abbildung 27. Toggle-Button für Masterauswahl

Show Header / Footer Settings in Master Settings
If enabled, the header and footer can be edited in the master settings screen.

Abbildung 28. Toggle-Button für Kopf- und Fußzeileneinstellungen

#### Default Update Notification Mode

- Show update wizard
- Show notification bar
- Change ribbon icon only
- No update notification

Abbildung 29. Optionen für den Standardmodus für Update-Benachrichtigung en

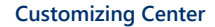

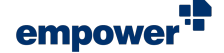

Definieren und entscheiden Sie, wie Updates verteilt werden. Die folgenden drei Update-Modi sind verfügbar (Abbildung 30):

- Deactivate updates Updates werden weder geteilt noch erzwungen, wenn Elemente in der empower<sup>®</sup> Bibliothek überschrieben werden.
- Share updates Updates werden standardmäßig verteilt, wenn Elemente in der empower<sup>®</sup> Bibliothek überschrieben werden. Der voreingestellte Update-Benachrichtigungsmodus wird ausgelöst.
- Force updates Updates werden standardmäßig erzwungen, wenn Elemente in der empower<sup>®</sup> Bibliothek überschrieben werden. Es wird keine Update-Benachrichtigung ausgelöst.

Unter *Convert Slides* können Sie das Standardverhalten der Konvertierungsfunktion der empower<sup>®</sup> Komponente für PowerPoint definieren (**Abbildung 31**). Dieses Verhalten wird dann für alle Benutzer angewandt, solange diese nicht ihre eigenen Präferenzen in der Benutzeroberfläche definieren.

Um eine der Einstellungen zu aktivieren, stellen Sie den jeweiligen Toggle-Button auf *An*.

Um eine der Einstellungen zu deaktivieren, stellen Sie den jeweiligen Toggle-Button auf *Aus*.

#### Default Update Mode

Deactivate updates

Share updates

) Force updates

Abbildung 30. Optionen für Standardmodus für Updates

| Convert Slides                                                                                                    |                  |
|----------------------------------------------------------------------------------------------------|------------------|
| tere you can define the default behavior when converting slides. The user can change this setting later, but i<br>setting here, it will be applied company-wide for all users. | f you change the |
| Idjust to Working Area                                                                                                    |                  |
| lun Design Check and Auto-Correct All Issues Found                                                                                                    |                  |
| to Adjustment With Shape at the Edge                                                                                                    |                  |
| Apply Advanced Layout Mapping                                                                                                    |                  |
| Apply Advanced Placeholder Mapping                                                                                                    |                  |
| gnore Shapes That Are Outside Slides Area When Adjusting to Working Area                                                                                                    |                  |
| Prompt User Dialog Every Time                                                                                                    |                  |
|                                                                                                    |                  |

Abbildung 31. Einstellungen für Folienkonvertierung

Weitere Informationen zu den einzelnen Konvertierungseinstellungen finden Sie in unserem Handbuch für empower<sup>®</sup> Brand Control.

## Design-Einstellungen

Im Bereich *Designs* finden Sie Einstellungen zum Corporate Design, z. B. zu Schriftarten und Farben, sowie Einstellungen zum Verhalten des *Corporate Design Check* von empower<sup>®</sup>.

Diese Einstellungen beziehen sich auf alle empower<sup>®</sup> Komponenten in den Office-Anwendungen.

Jedes Design kann einer oder mehreren empower<sup>®</sup> Komponenten zugewiesen werden. Die Symbole zeigen an, für welche empower<sup>®</sup> Komponente ein Design verwendet wird (**Abbildung 32**):

- Orange empower<sup>®</sup> Komponente f
  ür PowerPoint
- Dunkelblau empower<sup>®</sup> Komponente f
  ür Word
- Hellblau empower<sup>®</sup> Komponente für Outlook
- *Grün* empower<sup>®</sup> Komponente für Excel

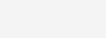

Abbildung 32. Übersicht über verwendete Designs in verschiedenen empower<sup>®</sup> Komponenten

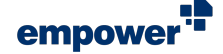

Um die gesamte Navigationsleiste einzublenden, wählen Sie ein Design aus (Abbildung 33).

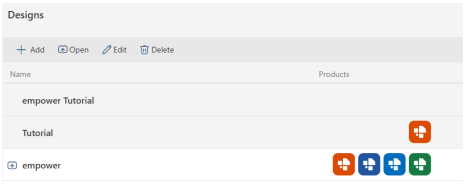

Abbildung 33. Navigationsleiste für Designs

Um ein neues Design zu erstellen, gehen Sie wie folgt vor:

- Um ein neues Design zu erstellen, klicken Sie in der Navigationsleiste auf den Button Add (Abbildung 33). Ein Dialogfenster öffnet sich.
- 2. Geben Sie in dem Eingabefeld einen Namen für das Design ein (Abbildung 34 (1)).
- Um ein Design einer oder mehreren empower<sup>®</sup> Komponenten zuzuweisen, setzen Sie den Haken in dem Kontrollkästchen neben den Symbolen (Abbildung 34 (2)).
- Um das neue Design zu erstellen, klicken Sie auf den Button Add (Abbildung 34 (3)).
   Sie werden zur Übersicht der verfügbaren Einstellungen

weitergeleitet.

Um die Corporate-Design-Einstellungen anzupassen, klicken Sie in der Navigationsleiste auf den Button **Open** (Abbildung 33).

Alternativ können Sie das Symbol verwenden, das neben dem ausgewählten Design erscheint (Abbildung 35).

Sie werden zur Übersicht der verfügbaren Einstellungen weitergeleitet.

Um das Design umzubenennen oder es einer empower<sup>®</sup> Komponente (neu) zuzuweisen, klicken Sie in der Navigationsleiste auf den Button **Edit**.

Um Ihre Änderungen zu bestätigen, klicken Sie auf den Button Edit (Abbildung 36).

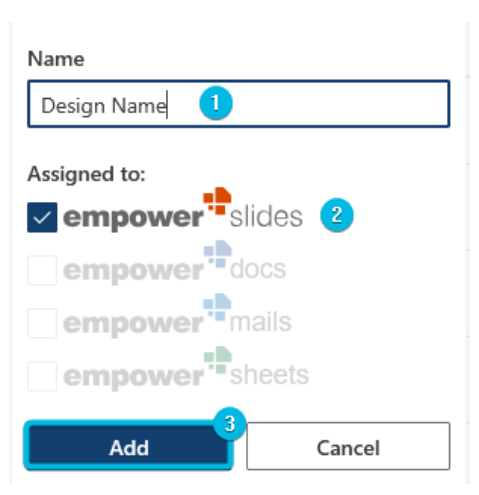

Abbildung 34. Dialogfenster zum Hinzufügen von Designs

| Designs                      |            |
|------------------------------|------------|
| + Add 💿 Open 🧷 Edit 🛍 Delete |            |
| Name                         | Products   |
| empower Tutorial             |            |
| Tutorial                     | <b>•••</b> |
| (3) empower                  |            |

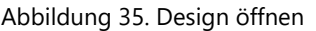

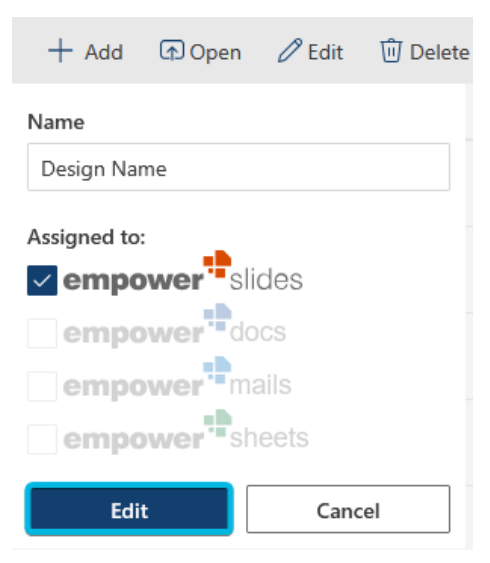

Abbildung 36. Dialogfenster zum Bearbeiten von Designs

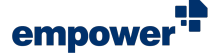

Wenn Sie auf den Button **Add** oder **Open** klicken, werden die folgenden Einstellungsbereiche für jedes Design sichtbar (**Abbildung 37**):

- Associated Masters
- Supported element types
- Colors
- Fonts

- Font Sizes
- CD Check Settings
- Docs Document Check

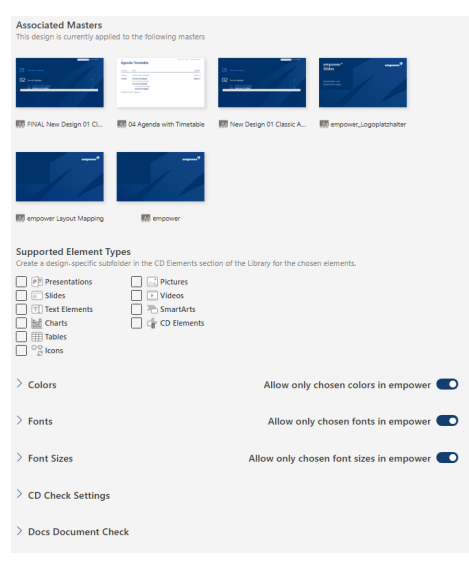

Abbildung 37. Übersicht über verfügbare Einstellungen für jedes Design

Sie können den empower<sup>®</sup> Komponenten für Excel, Outlook und Word nur ein Design zuweisen. Wenn Sie den empower<sup>®</sup> Komponenten für Excel, Outlook oder Word bereits ein Design zugewiesen haben, sind die Kontrollkästchen für diese Komponenten in dem Dialogfenster ausgegraut und können nicht ausgewählt werden.

#### Verknüpfte Master

Oben auf der Seite unter *Associated Masters* können Sie sehen, welchen Master-Vorlagen das Design gerade zugewiesen ist (Abbildung 38).

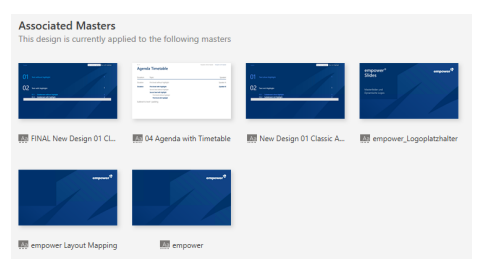

Abbildung 38. Associated Masters

Sobald Sie ein Design hinzugefügt haben, ist es für die Zuweisung zu einem Master verfügbar. Wenn Sie eine Master-Vorlage in der empower<sup>®</sup> Bibliothek speichern, werden Sie gefragt, welches Design Sie dem Master zuweisen möchten.

#### Unterstützte Elementtypen

Um Bibliotheksunterbereiche im Abschnitt Corporate Design Templates auszuwählen, zu denen Sie Design-Ordner hinzufügen, möchten, setzen Sie die Haken in den Kontrollkästchen (Abbildung 39).

| Supported Element Type           | es                                                                     |
|----------------------------------|------------------------------------------------------------------------|
| Create a design-specific subfold | ler in the CD Elements section of the Library for the chosen elements. |
| Presentations                    | Pictures                                                               |
| Slides                           | Videos                                                                 |
| TI Text Elements                 | SmartArts                                                              |
| Ball Charts                      | CD Elements                                                            |
| Tables                           |                                                                        |
| □ ° g lcons                      |                                                                        |
|                                  |                                                                        |

Abbildung 39. Kontrollkästchen für Design-Ordner in der Bibliothek

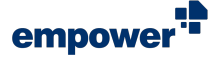

Die Design-Ordner werden in Übereinstimmung mit dem Design-Namen benannt und den Unterbereichen hinzugefügt (Abbildung 40).

| $\sim$ | 🔊 Corporate Design Templates                      |
|--------|---------------------------------------------------|
|        | Aa Master Templates                               |
|        | Corporate Presentations                           |
|        | > 🖬 Slides                                        |
|        | <ul> <li>         「」Text Elements     </li> </ul> |
|        | 🚞 Design Name                                     |

Abbildung 40. Design-Ordner in der Bibliothek

Wenn Sie einen der Bibliotheksunterbereiche abwählen, werden die Design-Ordner und deren Inhalte gelöscht. Dieser Vorgang kann nicht rückgängig gemacht werden.

Wenn Sie Funktionen im Bereich *Features* deaktivieren, werden die Bibliotheksunterbereiche nicht gefiltert. Wenn Sie den Haken in einem Kontrollkästchen für eine deaktivierte Funktion setzen, hat das keinen Einfluss auf die empower<sup>®</sup> Umgebung.

Der Bereich Supported element types bezieht sich auf Bibliotheksbereiche in der empower<sup>®</sup> Komponente für PowerPoint.

Der Elementtyp *CD Elements* bezieht sich auf den Bereich *empower Elements* in der empower<sup>®</sup> Bibliothek.

#### Farben

Im Bereich *Colors* können Sie die Design-Farben definieren, sortieren und strukturieren. Zudem können Sie den Verwendungszweck der Farben festlegen.

Um eine neue Farbe zum Design hinzuzufügen, gehen Sie wie folgt vor:

 Um das Drop-Down-Menü auszuklappen, klicken Sie in der Navigationsleiste auf den Button Add und wählen Sie dann die Option Color aus (Abbildung 41).

Die Steuerelemente für die Farbeinstellungen werden eingeblendet.

| ~ 0 | Colors                 |     |   |   | Allow | / only cl | nosen c | olors | in em | power | • |
|-----|------------------------|-----|---|---|-------|-----------|---------|-------|-------|-------|---|
|     | + Add ~ Delete         |     |   |   |       |           |         |       |       |       |   |
|     | Color                  | Hex | R | G | в     | Fill      | Font    | Line  |       | ۲     |   |
|     | Heading<br>Placeholder |     |   |   |       |           |         |       |       |       |   |

Abbildung 41. Option **Color** im Drop-Down-Menü

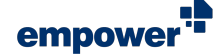

 Um einen Namen für die Farbe hinzuzufügen, verwenden Sie das Eingabefeld Name (Abbildung 42 (1)).

Dieser Name ist gleichzeitig der Anzeigename, den Benutzer sehen, wenn sie ihre Maus über die Farben in der Farbpalette bewegen.

Um Ihren Eintrag zu bestätigen, drücken Sie **Enter**. Der bestätigte Farbname wird fettgedruckt formatiert.

 Um den Farbcode hinzuzufügen, verwenden Sie entweder das Eingabefeld *Hex* oder das Eingabefeld *RGB* (Abbildung 42 (2)).
 Drücken Sie dann Enter, um Ihren Eintrag zu

bestätigen. Der bestätigte Farbcode wird fettgedruckt formatiert.

4. Um festzulegen, wie die Farbe verwendet werden kann, setzen Sie Haken in den Kontrollkästchen (Abbildung 42 (3)).

Insgesamt gibt es fünf Einstellungen:

- a. *Fill* Fügt diese Farbe zu den verfügbaren Füllfarben in der Farbpalette hinzu
- b. *Font* Fügt diese Farbe zu den verfügbaren Schriftfarben in der Farbpalette hinzu
- c. *Line* Fügt diese Farbe zu den verfügbaren Linienfarben in der Farbpalette hinzu
- d. *Transparency* Ermöglicht Transparenz für die Farbe
- e. Visibility Zeigt die Farbe in der Farbpalette an
- 5. Um mehr Farben zu Ihrem Design hinzuzufügen, wiederholen Sie die Schritte 1 bis 4.
- 6. Um Ihre Änderungen zu bestätigen, klicken Sie auf den Button **Save**.

Sobald Sie mehrere Farben hinzugefügt haben, können Sie die Buttons **Move up** und **Move down** in der Navigationsleiste verwenden und damit die Sprachen sortieren (**Abbildung 43**).

Sobald Sie eine Farbe hinzugefügt haben, wird der Toggle-Button für Allow only chose colors in empower automatisch auf *An* gestellt (Abbildung 42 (4)).

Wenn Sie den Toggle-Button auf *Aus* stellen, öffnet sich ein Dialogfenster.

Um Ihre Änderungen zu bestätigen, klicken Sie auf den Button **Ok** (Abbildung 44).

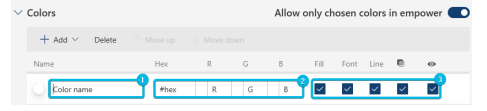

Abbildung 42. Steuerelemente für die Farbeinstellungen

| + Add $\vee$ Delete | ↑ Move up | ↓ Move d | iown |   |              |      |      |   |              |
|---------------------|-----------|----------|------|---|--------------|------|------|---|--------------|
| Name                | Hex       | R        | G    | В | Fill         | Font | Line |   | ۲            |
| Color 1             | #hex      | R        | G    | В | $\checkmark$ | ~    | ~    | ~ | ~            |
| Color 2             | #hex      | R        | G    | в | ~            | ~    | ~    | ~ | $\checkmark$ |

Abbildung 43. Buttons Move up und Move down

| Delete colors                            | ×  |
|------------------------------------------|----|
| Do you really want to delete the colors? |    |
| Cancel                                   | Ok |

Abbildung 44. Dialogfenster zum Löschen aller Design-Farben

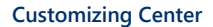

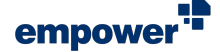

Um eine einzelne Farbe zu löschen, wählen Sie die Farbe aus und klicken Sie in der Navigationsleiste auf den Button **Delete (Abbildung 45)**.

Um Ihre Änderungen zu bestätigen, klicken Sie auf den Button Save.

Um Ihre Farben weitergehend in der Farbpalette zu strukturieren, können Sie Überschriften und leere Platzhalter zwischen den Farbfeldern erstellen.

Um eine Überschrift hinzuzufügen, gehen Sie wie folgt vor:

- Um das Drop-Down-Menü auszuklappen, klicken Sie in der Navigationsleiste auf den Button Add und wählen Sie dann die Option Heading aus (Abbildung 46). Das Eingabefeld für Überschriften wird eingeblendet.
- Geben Sie die Überschrift in das Eingabefeld ein (Abbildung 47).
- Um die Überschrift zu Ihrer gewünschten Position zu bewegen, verwenden Sie die Buttons Move up und Move down in der Navigationsleiste (Abbildung 43). Farben, die unter der Überschrift stehen, die Sie verschieben, werden entsprechend angepasst und bleiben damit Teil dieser Überschrift.
- 4. Um mehr Überschriften zu Ihrem Design hinzuzufügen, wiederholen Sie die Schritte 1 bis 3.
- 5. Um Ihre Änderungen zu bestätigen, klicken Sie auf den Button **Save**.

Um eine Überschrift zu löschen, klicken Sie in der Navigationsleiste auf den Button **Delete**.

Um Ihre Änderungen zu bestätigen, klicken Sie auf den Button Save.

Um einen Platzhalter hinzuzufügen, gehen Sie wie folgt vor:

 Um das Drop-Down-Menü auszuklappen, klicken Sie in der Navigationsleiste auf den Button Add und wählen Sie dann die Option Placeholder aus (Abbildung 49). Die Steuerelemente für Platzhalter werden eingeblendet.

| + Add ~ 🔟 Delete |         |     |     |     |      |      |      |   |   |
|------------------|---------|-----|-----|-----|------|------|------|---|---|
| Name             | Hex     | R   | G   | В   | Fill | Font | Line | ۵ | • |
| White            | writtit | 255 | 255 | 255 | ~    | ~    | ~    | ~ | ~ |

Abbildung 45. Button Delete für Farben

| $\sim c$ | Colors       |     |      | A    | llow onl | y chos | en col | ors in | empo | wer 🗲 | C |
|----------|--------------|-----|------|------|----------|--------|--------|--------|------|-------|---|
|          | + Add $\sim$ |     |      |      |          |        |        |        |      |       |   |
|          | Color        | Hex | R    | G    | в        | Fill   | Font   | Line   | •    | 0     |   |
|          | Heading      |     | 255  | 255  | 255      |        |        |        |      |       |   |
|          | Placeholder  |     | 2.33 | 2.55 | 233      |        |        |        |      |       |   |

Abbildung 46. Option **Heading** im Drop-Down-Menü

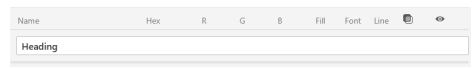

Abbildung 47. Eingabefeld für Überschrift

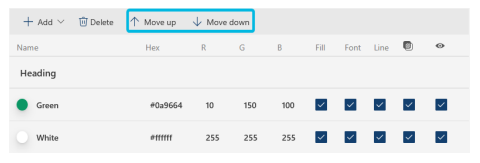

Abbildung 48. Buttons Move up und Move down

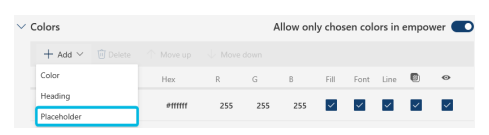

Abbildung 49. Option **Placeholder** im Drop-Down-Menü

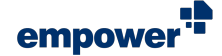

 Um einen Namen für den Platzhalter hinzuzufügen, verwenden Sie das Eingabefeld Name (Abbildung 50 (1)).

Um Ihren Eintrag zu bestätigen, drücken Sie **Enter**. Der bestätigte Platzhaltername wir fettgedruckt formatiert.

- Um festzulegen, wo der Platzhalter verwendet werden soll, setzen Sie Haken in den Kontrollkästchen (Abbildung 50 (2)).
  - a. *Fill* Fügt den Platzhalter zur Farbpalette für Füllfarben hinzu
  - b. *Font* Fügt den Platzhalter zur Farbpalette für Schriftfarben hinzu
  - c. *Line* Fügt den Platzhalter zur Farbpalette für Linienfarben hinzu
- 4. Um den Platzhalter zu Ihrer gewünschten Position zu bewegen, verwenden Sie die Buttons **Move up** und **Move down** in der Navigationsleiste.
- 5. Um mehr Platzhalter hinzuzufügen, wiederholen Sie die Schritte 1 und 4.
- 6. Um Ihre Änderungen zu bestätigen, klicken Sie auf den Button **Save**.

Der Platzhalter ist in der Farbauswahl genau so groß wie ein Farbfeld.

Platzhalter helfen Ihnen dabei, Farben in der Farbauswahl zu verteilen und dabei eine bestimmte Anzahl an Spalten zu erstellen.

Um einen Platzhalter zu löschen, wählen Sie den Platzhalter aus und klicken Sie in der Navigationsleiste auf den Button **Delete**.

Um Ihre Änderungen zu bestätigen, klicken Sie auf den Button Save.

Bei einem *Corporate Design Check* werden alle Design-Farben überprüft, auch wenn eine Farbe in der Farbwauswahl nicht sichtbar ist.

#### Farb-Layouts

In dem Unterbereich *Color Layouts* können Sie festlegen, wie die Design-Farben in der Farbpalette angezeigt werden.

Sie können unterschiedliche Farb-Layouts für Füll-, Schriftund Lininefarben erstellen.

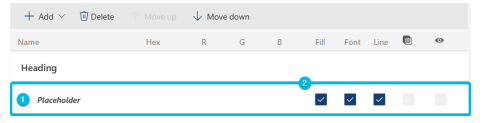

Abbildung 50. Steuerelemente für Platzhaltereinstellungen

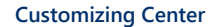

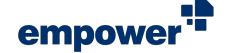

Um das Drop-Down-Menü zu öffnen und die Anzahl an Farbspalten zu ändern, klicken Sie auf das **Pfeil**-Symbol, das nach unten zeigt (**Abbildung 51**).

Sie können alle Zahlen zwischen zwei und zwölf auswählen.

Die Vorschau passt sich automatisch an, wenn Sie die Spaltenanzahl ändern.

Das gilt auch für neu hinzugefügt Farben, Überschriften und leere Platzhalter.

### Schriftarten

In dem Bereich *Fonts* können Sie Design-Schriftarten festlegen.

Um neue Schriftarten zu Ihrem Design hinzuzufügen, gehen Sie wie folgt vor:

 Klicken Sie in der Navigationsleiste auf den Button Add (Abbildung 52).

Das Eingabefeld für Schriftarten wird angezeigt.

 Geben Sie den Namen der Schriftart in das Eingabefeld ein (Abbildung 53 (1)).
 Um Ihren Eintrag zu bestätigen, verlassen Sie das Eingabefeld. Der bestätigte Schriftartname wird

das Eingabefeld. Der bestätigte Schriftartname wird fettgedruckt formatiert.

- 3. Um mehr Schriftarten hinzuzufügen, wiederholen Sie die Schritte 1 und 2.
- 4. Um Ihre Änderungen zu bestätigen, klicken Sie auf den Button **Save**.

Sobald Sie eine Schriftart hinzugefügt haben, wird der Toggle-Button für Allow only chosen fonts in empower automatisch auf *An* gestellt (Abbildung 53 (2)).

Wenn Sie den Toggle-Button auf *Aus* stellen, öffnet sich ein Dialogfenster.

Um Ihre Änderungen zu bestätigen, klicken Sie auf den Button **Ok** (Abbildung 54).

Um eine einzelne Schriftart zu löschen, wählen Sie die Schriftart aus und klicken Sie in der Navigationsleiste auf den Button **Delete**.

Um Ihre Änderungen zu bestätigen, klicken Sie auf den Button Save.

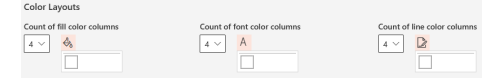

Abbildung 51. Übersicht über Farb-Layouts

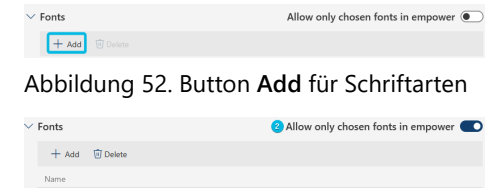

Abbildung 53. Eingabefeld für Schriftart

Fontname 🕕

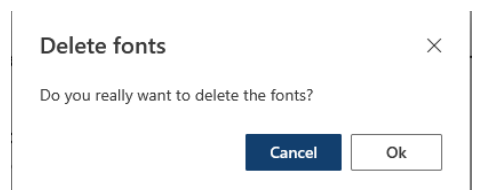

Abbildung 54. Dialogfenster zum Löschen aller Schriftarten

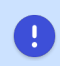

Stellen Sie sicher, dass Sie den offiziellen Namen der Office-Sprache verwenden, damit empower<sup>®</sup> sie verwenden kann.

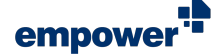

1

Um eine Unternehmensschriftart zum Design hinzuzufügen, stellen Sie sicher, dass die Unternehmensschriftart auf Ihrem Gerät installiert ist, bevor Sie sie zum Design hinzufügen.

## Schriftgrößen

In dem Bereich *Font Sizes* können Sie Design-Schriftgrößen festlegen.

Um eine Schriftgröße zu Ihrem Design hinzuzufügen, gehen Sie wie folgt vor:

- 1. Geben Sie eine Schriftgröße in das Eingabefeld ein (Abbildung 55 (1)).
- Um Ihren Eintrag zu bestätigen, klicken Sie auf den Button Add (Abbildung 56). Alternativ können Sie Enter drücken.

Die bestätigte Schriftgröße wird fettgedruckt formatiert.

- Um mehr Schriftgrößen hinzuzufügen, wiederholen Sie die Schritte 1 und 2.
- 4. Um Ihre Änderungen zu bestätigen, klicken Sie auf den Button **Save**.

Sobald Sie eine Schriftgröße hinzugefügt haben, wird der Toggle-Button für **Allow only chosen font sizes in empower** automatisch auf *An* gestellt (**Abbildung 55 (2)**).

Wenn Sie den Toggle-Button auf Aus stellen, öffnet sich ein Dialogfenster.

Um Ihre Änderungen zu bestätigen, klicken Sie auf den Button **Ok** (Abbildung 57).

Um eine einzelne Schriftgröße zu löschen, wählen Sie die Schriftgröße aus und klicken Sie in der Navigationsleiste auf den Button **Delete**.

Um Ihre Änderungen zu bestätigen, klicken Sie auf den Button Save.

## Einstellungen für den Corporate Design Check

Im Bereich *CD Check Settings* (CD = Corporate Design) können Sie festlegen, welche Inhalte auf Folien während des empower<sup>®</sup> Corporate Design Check überprüft werden sollen.

| ✓ Font Sizes                      | 2 Allow only chosen font sizes in empower |
|-----------------------------------|-------------------------------------------|
| Type to add 🚺 💿 🕂 Add             |                                           |
| Abbildung 55. St<br>Schriftgrößen | teuerelemente für                         |
| ✓ Font Sizes                      | Allow only chosen font sizes in empower 💽 |
| 12 + Add                          | 🔂 Delete                                  |
|                                   |                                           |

Abbildung 56. Button **Add** für Schriftgrößen

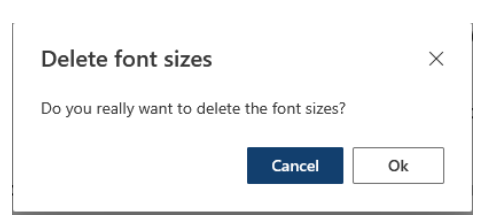

Abbildung 57. Dialogfenster zum Löschen aller Schriftgrößen

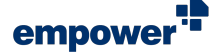

Insgesamt gibt es zehn Einstellungen:

- Title Placeholder (Titel-Platzhalter)
- Logo Protection (Logo-Schutz )
- Layout Protection (Layout-Schutz)
- Font (Schriftart)
- Font Size (Schriftgröße)
- Font Color (Schriftfarbe)
- Fill Color (Füllfarbe)
- Line Color (Linienfarbe)

| $\sim$ CD    | Check Settings                             |
|--------------|--------------------------------------------|
| Plea         | se select which elements you want to check |
| $\checkmark$ | Title Placeholder                          |
| $\checkmark$ | Logo Protection                            |
| $\checkmark$ | Layout Protection                          |
| $\checkmark$ | Font                                       |
| $\checkmark$ | Font Size                                  |
| $\checkmark$ | Font Color                                 |
| $\checkmark$ | Fill Color                                 |
| $\checkmark$ | Line Color                                 |
| $\checkmark$ | Bullet Color                               |
| $\checkmark$ | Bullet Style                               |

Abbildung 58. Übersicht über Einstellungen zum CD Check

Setzen Sie den Haken in einem Kontrollkästchen, um eine Eintellung zu aktivieren, und klicken Sie auf den Button **Save**, um Ihre Änderungen zu bestätigen.

Der Bereich *CD Check Settings* bezieht sich auf die Funktion *Corporate Design Check* in der empower<sup>®</sup> Komponente für PowerPoint.

Für weitere Informationen zu den Einstellungen für Checks siehe Einstellungen für Checks.

## Einstellungen für die Dokumentprüfung

Im Bereich *Docs Document Check* können Sie eine Konfigurationsdatei hochladen, in der definiert wird, welche Inhalte in Dokumenten während der empower<sup>®</sup> Dokumentprüfung überprüft werden sollen.

Um die aktuelle Konfigurationsdatei auf Ihrem Gerät herunterzuladen, klicken Sie auf den Button **Download configuration** (Abbildung 59 (1)). Der Datei-Explorer öffnet sich und Sie können ihn durchsuchen und den Speicherort wählen.

Um entweder eine neue Konfigurationsdatei hochzuladen oder die aktuelle zu überschreiben, klicken Sie auf den Button **Upload configuration** (Abbildung 59 (2)). Der Datei-Explorer öffnet sich und Sie können ihn durchsuchen und die Konfigurationsdatei auswählen, die Sie hochladen möchten.

Um die Konfigurationsdatei zu löschen, klicken Sie auf den Button **Delete configuration** (Abbildung 59 (3)).

Ein Dialogfenster öffnet sich.

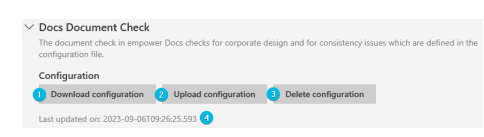

Abbildung 59. Übersicht für Docs Dokumentprüfung

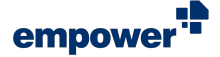

 $\times$ 

Um zu bestätigen, dass Sie die Konfigurationsdatei löschen möchten, klicken Sie auf den Button **Ok** (Abbildung 60).

| Delete document check |
|-----------------------|
| configuration file    |

Do you really want to delete the configuration file?

Cancel Ok

Abbildung 60. Dialogfenster zum Löschen der Konfigurationsdatei für die Dokumentprüfung

Um Ihre Änderungen zu bestätigen, klicken Sie auf den Button Save.

Sie können auch überprüfen, wann die Konfigurationsdatei zuletzt aktualisiert wurde (**Abbildung 59 (4)**).

Die Konfigurationsdatei für die empower<sup>®</sup> Dokumentprüfung wird während des Onboardings von empower bereitgestellt. Wenn Sie Änderungen an der aktuellen Konfigurationsdatei vornehmen möchten, kontaktieren Sie bitte Ihren Onboarding Specialist oder Ihren Customer Success Manager.

Der Bereich *Docs Document Check* bezieht sich auf die Funktion *Dokumentprüfung* in der empower<sup>®</sup> Komponente für Word. Dieser Bereich ist nur verfügbar, wenn Sie das Design der empower<sup>®</sup> Komponente für Word zugewiesen haben.

## Einstellungen für Checks

Im Bereich *Checks* finden Sie Einstellungen zum Verhalten des empower<sup>®</sup> Corporate Design Check und Sie können eine Konfigurationsdatei hochladen, die Informationen dazu enthält, welche Inhalte in einer Präsentation oder auf Folien vom empower<sup>®</sup> Konsistenz Check überprüft werden sollen.

Im Bereich *Slides Design Check* können Sie definieren, wann der empower<sup>®</sup> Corporate Design Check ausgelöst wird.

Insgesamt gibt es drei Einstellungen (Abbildung 61):

- Design Check on Save Der empower<sup>®</sup> Corporate Design Check wird automatisch ausgeführt, sobald Sie eine Präsentation auf Ihrem Gerät speichern.
- Design Check on Open Der empower<sup>®</sup> Corporate Design Check wird automatisch ausgeführt, sobald Sie eine Präsentation oder eine Folie von Ihrem Gerät oder aus der empower<sup>®</sup> Bibliothek öffnen.

Der Corporate Design Check wird nur ausgelöst, wenn die Präsentation oder die Folie auf einem Master basiert, der aus der empower<sup>®</sup> Bibliothek stammt.

 Force Design Check on Save in Library – Der empower<sup>®</sup> Corporate Design Check wird automatisch ausgeführt, sobald Sie eine Präsentation oder eine Folie in der empower<sup>®</sup> Bibliothek speichern.

| Design Check on Open                                                                                   |   |
|----------------------------------------------------------------------------------------------------|---|
| If enabled, a Design Check will be triggered every time a presentation is opened.                      |   |
| Design Check on Save                                                                                   |   |
| If enabled, a Design Check will be triggered every time a presentation is saved.                       |   |
| Force Design Check on Save in Library                                                                  |   |
| If this setting is true, a design check will be forced before elements can be uploaded to the library. | 9 |

Abbildung 61. Toggle-Buttons für Slides Design Check

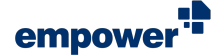

Um eine Einstellung zu aktivieren, stellen Sie den Toggle-Button auf *An*.

Um Ihre Änderungen zu bestätigen, klicken Sie auf den Button Save.

Im Bereich *Slides Consistency Check* können Sie eine Konfigurationsdatei hochladen, in der definiert wird, welche Inhalte in Präsentationen oder auf Folien während des empower<sup>®</sup> Konsistenz Checks überprüft werden sollen.

Um die aktuelle Konfigurationsdatei auf Ihrem Gerät herunterzuladen, klicken Sie auf den Button **Download configuration** (Abbildung 62 (1)). Der Datei-Explorer öffnet sich und Sie können ihn durchsuchen und den Speicherort wählen.

Um entweder eine neue Konfigurationsdatei hochzuladen oder die aktuelle zu überschreiben, klicken Sie auf den Button **Upload configuration** (Abbildung 62 (2)). Der Datei-Explorer öffnet sich und Sie können ihn durchsuchen und die Konfigurationsdatei auswählen, die Sie hochladen möchten.

Um die Konfigurationsdatei zu löschen, klicken Sie auf den Button Delete Configuration (Abbildung 62 (3)).

Um Ihre Änderungen zu bestätigen, klicken Sie auf den Button Save.

Sie können auch überprüfen, wann die Konfigurationsdatei zuletzt aktualisiert wurde (Abbildung 62 (3)).

| ~ s | ilides Consistency Cheo                                | :k                             |                               |                                  |
|-----|--------------------------------------------------------|--------------------------------|-------------------------------|----------------------------------|
| Bi  | ased on predefined rules the<br>nd of quotes is found. | consistency check inspects. if | double spaces, wrong spelling | of defined words or inconsistent |
| с   | onfiguration                                           |                                |                               |                                  |
|     | Download configuration                                 | 2 Upload configuration         | B Delete configuration        |                                  |

Abbildung 62. Übersicht Slides Consistency Check

Die Konfigurationsdatei für den empower<sup>®</sup> Konsistenz Check wird während des Onboardings von empower bereitgestellt. Wenn Sie Änderungen an der aktuellen Konfigurationsdatei vornehmen möchten, kontaktieren Sie bitte Ihren Onboarding Specialist oder Ihren Customer Success Manager.

Wenn Sie die Konfigurationsdatei für den empower<sup>®</sup> Konsistenz Check löschen, wird diese ohne Bestätigung Ihrerseits gelöscht. Sie wird außerdem unabhängig davon gelöscht, ob Sie Ihre Änderungen für den Bereich *Checks* speichern oder nicht.

Die Konfigurationsdatei für den empower<sup>®</sup> Konsistenz Check gilt automatisch für alle Designs, die Sie bisher für Ihre empower<sup>®</sup> Umgebung erstellt und der empower<sup>®</sup> Komponente für PowerPoint zugewiesen haben.

0

Die Einstellungen für den empower<sup>®</sup> Corporate Design Check gilt automatisch für alle Designs, die Sie bisher für Ihre empower<sup>®</sup> Umgebung erstellt und der empower<sup>®</sup> Komponente für PowerPoint zugewiesen haben.

## Sprach- und Übersetzungseinstellungen

Im Bereich *Languages and Translations* finden Sie Einstellungen zu Elementsprachen und Sprachen für die Rechtschreibprüfung sowie zur DeepL-Integration.<sup>1</sup>

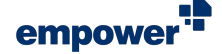

Die Einstellungen beziehen sich auf die empower<sup>®</sup> Komponente für PowerPoint (Slides).

<sup>1</sup>DeepL ist eine eingetragene Marke der DeepL GmbH.

## Elementsprache

Im Bereich *Element Language* können Sie die Funktion zur Sprachzuweisung aktivieren und verwalten.

Um eine neue Sprache zu den verfügbaren Sprachen hinzuzufügen, gehen Sie wie folgt vor:

- 1. Um das Drop-Down-Menü zu öffnen, klicken Sie in der Navigationsleiste auf den Button Add (Abbildung 63).
- Geben Sie die Sprache ein, die Sie hinzufügen möchten, und wählen Sie sie aus der Liste aus (Abbildung 64).

Die Sprache wird hinzugefügt.

| / Element Language                   | Allow language assignment 💽 |
|--------------------------------------|-----------------------------|
| + Add 🔟 Delete 个 Move up 🔱 Move down |                             |
| Language                             |                             |
| German (Germany)                     |                             |
| Afrikaans (South Africa)             |                             |

Abbildung 63. Button **Add** für Elementsprachen

| Choose a language to add    | ×   |
|-----------------------------|-----|
| English                     | Q   |
| English                     | - 1 |
| English (American Samoa)    |     |
| English (Anguilla)          |     |
| English (Antigua & Barbuda) |     |
| English (Australia)         |     |
| English (Austria)           |     |
| English (Bahamas)           |     |
| English (Barbados)          |     |
| English (Belgium)           |     |
| English (Belize)            |     |
| English (Bermuda)           |     |
| English (Botswana)          |     |
|                             |     |

Abbildung 64. Drop-Down-Menü für Elementsprachen

3. Um Ihre Änderungen zu bestätigen, klicken Sie auf den Button **Save**.

Sobald Sie mehrere Sprachen hinzugefügt haben, können Sie die Buttons **Move up** und **Move down** in der Navigationsleiste verwenden und damit die Sprachen sortieren (**Abbildung 65**).

Sobald Sie eine Sprache hinzugefügt haben, wird der Toggle-Button für **Allow language assignment** automatisch auf *An* gestellt.

| ∨ Element Language       | Allow language assignment 🔵 |
|--------------------------|-----------------------------|
| + Add                    | n                           |
| Language                 |                             |
| German (Germany)         |                             |
| Afrikaans (South Africa) |                             |
| English                  |                             |
|                          |                             |

Abbildung 65. Buttons Move up und Move down

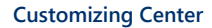

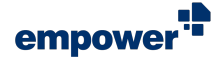

Wenn Sie den Toggle-Button auf *Aus* stellen, öffnet sich ein Dialogfenster (Abbildung 66).

Um Ihre Änderungen zu bestätigen, klicken Sie auf den Button **Ok**.

Um eine einzelne Sprache zu löschen, wählen Sie die Sprache aus und klicken Sie in der Navigationsleiste auf den Button **Delete (Abbildung 67)**.

Die Sprache wird aus der Liste gelöscht. Eine Bestätigung ist nicht notwendig.

Um Ihre Änderungen zu bestätigen, klicken Sie auf den Button Save.

## Rechtschreibprüfung

Im Bereich *Spellcheck* können Sie entscheiden, welche Sprachen angezeigt werden, wenn die Sprachpräferenzen für die Rechtschreibprüfung in PowerPoint von den einzelnen Benutzern eingestellt werden.

Um eine neue Sprache zur Auswahl an verfügbaren Sprachen hinzuzufügen, gehen Sie wie folgt vor:

1. Um das Drop-Down-Menü zu öffnen, klicken Sie in der Navigationsleiste auf den Button Add (Abbildung 68).

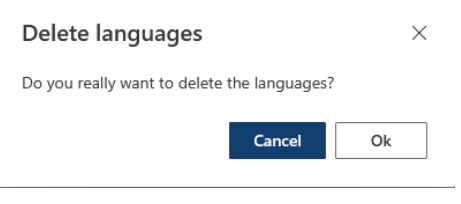

Abbildung 66. Dialogfenster zum Löschen aller Sprachen

| <ul> <li>✓ Element Language</li> </ul> | Allow language assignment 🌑 |
|----------------------------------------|-----------------------------|
| + Add 🗇 Delete 个 Move up 🛛 🗸 Move down |                             |
| Language                               |                             |
| German (Germany)                       |                             |
| Afrikaans (South Africa)               |                             |
| English                                |                             |
|                                        |                             |

Abbildung 67. Button **Delete** für Elementsprachen

| ~ | Spellcheck                                                                                            |
|---|----------------------------------------------------------------------------------------------------|
|   | Hara way can decide which languages are listed on top of the list that can be used for shall checking |
|   | here you can becke which languages are inseed on top of the list that can be used for spen checking   |
|   | + Add 🔟 Delete 🔿 Move up 🔱 Move down                                                                  |
|   | Language                                                                                              |
|   | German (Germany)                                                                                      |
|   | English (United States)                                                                               |
|   | English (United Kingdom)                                                                              |
|   | Arabic (Lebanon)                                                                                      |
|   |                                                                                                    |

Abbildung 68. Button Add für Sprachen für die Rechtschreibprüfung

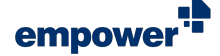

2. Geben Sie die Sprache ein, die Sie hinzufügen möchten, und wählen Sie sie aus der Liste aus (Abbildung 69).

Die Sprache wird hinzugefügt.

| Choose a language to add    | × |
|-----------------------------|---|
| English                     | Q |
| English                     |   |
| English (American Samoa)    |   |
| English (Anguilla)          |   |
| English (Antigua & Barbuda) |   |
| English (Australia)         |   |
| English (Austria)           |   |
| English (Bahamas)           |   |
| English (Barbados)          |   |
| English (Belgium)           |   |
| English (Belize)            |   |
| English (Bermuda)           |   |
| English (Botswana)          |   |

#### Abbildung 69. Drop-Down-Menü für Sprache für die Rechtschreibprüfung

3. Um Ihre Änderungen zu bestätigen, klicken Sie auf den Button Save.

Sobald Sie mehrere Sprachen hinzugefügt haben, können Sie die Buttons Move up und Move down in der Navigationsleiste verwenden und damit die Sprachen sortieren (Abbildung 70).

Um eine einzelne Sprache zu löschen, wählen Sie die Sprache aus und klicken Sie in der Navigationsleiste auf den Button Delete (Abbildung 71).

Die Sprache wird aus der Liste gelöscht. Eine Bestätigung ist nicht notwendig.

Um Ihre Änderungen zu bestätigen, klicken Sie auf den Button Save.

## Maschinelle Übersetzung

Im Bereich Machine Translation können Sie die Verwendung von DeepL-Übersetzungen verwalten.

Um die maschinelle Übersetzung und Abrechnung über DeepL zu aktivieren, geben Sie Ihren DeepL API Key in das entsprechende Eingabefeld ein (Abbildung 72).

Um Ihre Änderungen zu bestätigen, klicken Sie auf den Button Save.

| Spellche<br>Here you ca | ck<br>an decide which languages are listed on top of the list that can be used for spell checking |
|-------------------------|---------------------------------------------------------------------------------------------------|
| + Add                   | d 🔟 Delete 🔨 Move up 🜙 Move dawn                                                                  |
| Language                | 2                                                                                                 |
| German (                | (Germany)                                                                                         |
| English (l              | United States)                                                                                    |
| English (l              | United Kingdom)                                                                                   |
| Arabic (L               | ebanon)                                                                                           |

Abbildung 70. Buttons Move up and Move down

| Spellcheck<br>Here you can decide which languages are listed on top of the list that can be used for spell checking |
|----------------------------------------------------------------------------------------------------|
| + Add 🔟 Delete 🔨 Move up 🗸 Move down                                                                                |
| Language                                                                                                    |
| German (Germany)                                                                                                    |
| English (United States)                                                                                             |
| English (United Kingdom)                                                                                            |
| Arabic (Lebanon)                                                                                                    |
|                                                                                                    |

Abbildung 71. Button Delete für Sprachen für die Rechtschreibprüfung

| Contact and the consumption per care within a period. One the set character                                                                                                    | In this option you                                                           | can manage usage of Deer                                                                               | -Translation                                                                 |                                                                                           |                            |   |
|----------------------------------------------------------------------------------------------------|------------------------------------------------------------------------------|----------------------------------------------------------------------------------------------------|------------------------------------------------------------------------------|-------------------------------------------------------------------------------------------|----------------------------|---|
| Control Control Control Control Report Advancements                                                                                                    | in and option jo                                                             | continuinge bloge of beet                                                                              | AL HUNDROOM                                                                  |                                                                                           |                            |   |
| Center<br>read to limit the consumption per user within a period. Once the set character<br>read to limit the second period by the set user that period of the new second relations | DeepL API Key                                                                |                                                                                                    |                                                                              |                                                                                           |                            |   |
| Cuots used to limit the consumption per user within a period. Once the set character the neutrino will be forcided with the period of the one evolved. Hence                        |                                                                              |                                                                                                    |                                                                              |                                                                                           |                            |   |
| Cuota See to limit the consumption per user within a period. Once the set character I be translation function will be locked will the sent option.                                  |                                                                              |                                                                                                    |                                                                              |                                                                                           |                            |   |
| Quota<br>used to limit the consumption per user within a period. Once the set character<br>Use treated in a set of the locked used the chard of the next period. Blogg              |                                                                              |                                                                                                    |                                                                              |                                                                                           |                            |   |
| used to limit the consumption per user within a period. Once the set character                                                                                                    |                                                                              |                                                                                                    |                                                                              |                                                                                           |                            |   |
| I the translation function will be locked until the start of the part period. Blazza                                                                                                | Enable DeepL U                                                               | er Quota                                                                                               |                                                                              |                                                                                           |                            |   |
| A SUP STREAMING I DEDADAL YOU AP DALAPSI SERVICE MALE DE LEPE DESC PRACE                                                                                                    | Enable DeepL U                                                               | er Quota                                                                                               |                                                                              |                                                                                           |                            |   |
|                                                                                                    | Enable DeepL U<br>This setting can I<br>budget is exhaus<br>note that a user | er Quota<br>a used to limit the consumy<br>ed. the translation function<br>an exceed the limit because | tion per user within a<br>will be locked until th<br>a started translation ( | period. Once the set chara<br>e start of the next period. I<br>process can not be aborted | ctor<br>Please<br>Lempower | • |

Abbildung 72. DeepL API Key

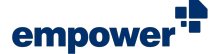

Wenn Sie DeepL in Ihrem Unternehmen verwenden, können Sie ein benutzerspezifisches Limit setzen, um die Übersetzungskosten zu kontrollieren.

Gehen Sie hierzu wie folgt vor:

1. Um das Benutzerlimit für DeepL zu aktivieren, stellen Sie den Toggle-Button für **Enable DeepL User Quota** auf *An* (**Abbildung 73**).

Die dazugehörigen Einstellungen werden eingeblendet.

 Definieren Sie das Zeichenlimit pro Benutzer f
ür Übersetzungen innerhalb eines bestimmten Zeitraums (Abbildung 74).

Geben Sie entweder einen Wert ein oder verwenden Sie die **Pfeil**-Symbole, um den Wert zu erhöhen oder zu reduzieren.

3. Wählen Sie dann die Länge des Zeitraums aus (Abbildung 75 (1)).

Sie können das Intervall auf *Monthly* oder *Yearly* setzen. Alternativ können Sie die Option *None* auswählen, um ein Limit festzulegen, das nicht an einen Zeitraum gebunden ist.

4. Wählen Sie aus, wann ein neuer Zeitraum für das Limit starten soll (Abbildung 75 (2)).

Ihre Optionen sind abhängig von dem ausgewählten Intervall. Wenn Sie *None* ausgewählt haben, können Sie diesen Schritt überspringen.

5. Um Ihre Änderungen zu bestätigen, klicken Sie auf den Button **Save**.

Um das Benutzerlimit wieder zu deaktivieren, stellen Sie den Toggle-Button für **Enable DeepL User Quota** wieder auf *Aus*.

Die Einstellungen werden ausgeblendet.

Um Ihre Änderungen zu bestätigen, klicken Sie auf den Button Save.

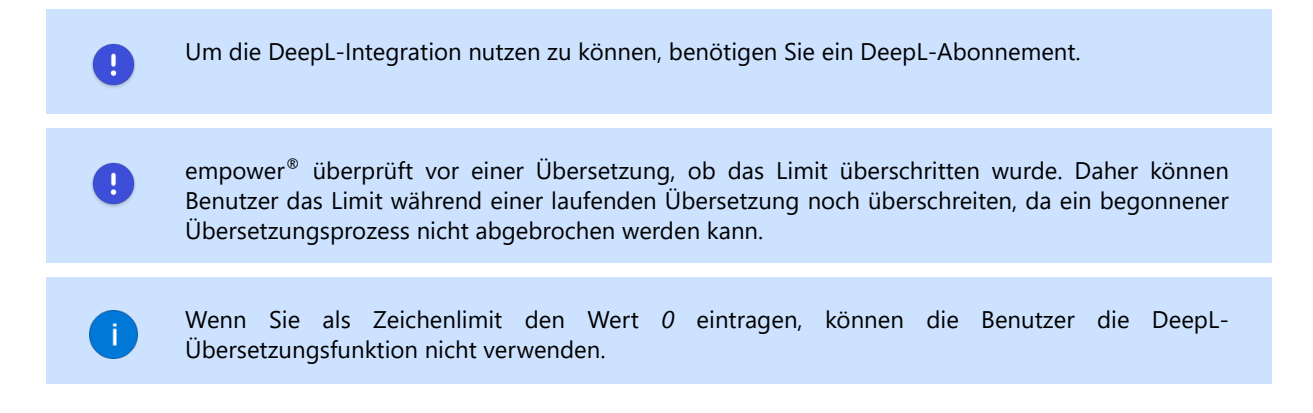

| <ul> <li>Machine Translation</li> <li>In this option you can manage usage of DeepL-Translation</li> </ul>                                                                                                    |                      |
|----------------------------------------------------------------------------------------------------|----------------------|
| DeepL API Key                                                                                                    |                      |
|                                                                                                    |                      |
|                                                                                                    |                      |
|                                                                                                    |                      |
| Enable Deepl. User Quota                                                                                                    |                      |
| Enable DeepL User Quots<br>This setting can be used to limit the consumption per user within a period. Once the set ch<br>budget is enhanced, the transition function will be locked until the stat of the next period | aractor<br>J. Please |

Abbildung 73. Toggle-Button Enable DeepL User Quota

| Enable DeepL U     | ser Quota                                                                               |
|--------------------|-----------------------------------------------------------------------------------------|
| This setting can b | e used to limit the consumption per user within a period. Once the set character        |
| budget is exhaus   | ted, the translation function will be locked until the start of the next period. Please |
| note that a user i | can exceed the limit because a started translation process can not be aborted, empower  |
| only checks befo   | re starting a translation if the limit is already exhausted or not.                     |
|                    |                                                                                         |
| Character budge    | t per user                                                                              |
| 10000              | 0                                                                                       |
|                    |                                                                                         |
| Period             |                                                                                         |
| O None             |                                                                                         |
| Weakh              |                                                                                         |
| O vieekij          |                                                                                         |
| Monthly            | Day 1 V of every month                                                                  |
| O Quarterly        |                                                                                         |
|                    |                                                                                         |
| () Yearly          |                                                                                         |
|                    |                                                                                         |

#### Abbildung 74. Eingabefeld für Zeichenlimit

| Enable DeepL Use                                                                        | r Quota                                                                                                    |  |
|-----------------------------------------------------------------------------------------|----------------------------------------------------------------------------------------------------|--|
| This setting can be<br>budget is exhauste<br>that a user can exc<br>checks before start | used to limit the consumption per user within a period. Once the set character<br>d. the translation function will be locked until the start of the next period. Please note<br>ed the limit because a started translation process can not be aborted, empower only<br>ing a translation if the limit is already exhausted or not. |  |
| Character budget                                                                        | per user                                                                                                    |  |
| 10000                                                                                   |                                                                                                    |  |
| Period                                                                                  |                                                                                                    |  |
| O None                                                                                  |                                                                                                    |  |
| Monthly                                                                                 | Day 1 $\leq$ of every month                                                                                                    |  |
|                                                                                         |                                                                                                    |  |
| Yearly                                                                                  |                                                                                                    |  |

Abbildung 75. Zeitraum und Startdatum

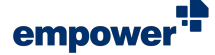

## Verfügbare Funktionen und Einstellungen

Im Bereich *Features* finden Sie den sog. Feature Tree und individuelle Einstellungen zur externen Verlinkung und dem Platzhalter-Verhalten.

Sie können den Feature Tree verwenden, um Funktionen zu aktivieren und zu deaktivieren.

0

Änderungen an den Einstellungen im Feature Tree haben keinen Einfluss auf die Erreichbarkeit der Funktionseinstellungen. Sie können weiterhin individuelle Funktionseinstellungen anpassen, auch wenn die Funktion selbst deaktiviert wurde. Nachdem die Funktion wieder aktiviert wurde, werden die von Ihnen gespeicherten Einstellungen angewandt.

### Features aktivieren und deaktivieren

Im Feature Tree sehen Sie alle in empower<sup>®</sup> verfügbaren Funktionen.

Manche Funktionen können ausgeklappt werden, um mehr Funktionen anzuzeigen, die mit der Funktion auf erster Ebene verbunden sind.

Klicken Sie hierzu auf das Pfeil-Symbol neben der Funktion.

Um ein Feature zu aktivieren, setzen Sie den Haken in dem Kontrollkästchen neben der jeweiligen Funktion.

Um ein Feature zu aktivieren, setzen Sie den Haken in dem Kontrollkästchen neben der jeweiligen Funktion.

Wenn Sie eine Funktion deaktivieren, die Unterfunktionen beinhaltet, werden diese Unterfunktionen ebenfalls deaktiviert.

Die Funktionen im Feature Tree werden nicht nach den empower<sup>®</sup> Komponenten, die Sie in Ihrem Unternehmen verwenden, gefiltert. Es könnten daher Funktionen enthalten sein, die in Ihrer empower<sup>®</sup> Konfiguration nicht verfügbar sind.

Wenn dies der Fall ist, hat die Aktivierung und Deaktivierung der Kontrollkästchen keinen Einfluss auf Ihre empower<sup>®</sup> Konfiguration.

Die folgende Tabelle zeigt eine Übersicht über alle Funktionen und wo sie in der Benutzeroberfläche wiederzufinden sind:

| Funktion                 | Beschreibung                                                                                                    | Office-Anwendung | Benutzeroberfläche                                                                                                    |
|--------------------------|----------------------------------------------------------------------------------------------------|------------------|----------------------------------------------------------------------------------------------------|
| Additional Docs Features | In Office<br>integrierte Buttons<br>Inhaltsverzeichnis,<br>Tabelle, Diagramm,<br>Fußnote einfügen,<br>Beschriftung einfügen<br>and Umbrüche | Word             | Voltikustore<br>Weitikustore<br>Weitikustore<br>Weitikustore<br>Weitikustore<br>Weitikustore<br>Weitikustore<br>Weitikustore<br>Weitikustore |

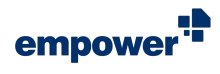

| Funktion                                 | Beschreibung                                                        | Office-Anwendung  | Benutzeroberfläche                                                                                                    |
|------------------------------------------|---------------------------------------------------------------------|-------------------|----------------------------------------------------------------------------------------------------|
| Additional Slides<br>Features            | Buttons <b>Neue</b><br>Folie, Layout and<br>Zurücksetzen            | PowerPoint        | Neu Konverfieren<br>Veu Konverfieren<br>Veu Zurücksetzen<br>Neu                                                                                                    |
| Agenda                                   | Button Agenda                                                       | PowerPoint        | Agenda Folie Elemente<br>Einfügen                                                                                                    |
| Document Automation<br>+ Visual Designer | Gruppe <u>Document</u><br><u>Automation</u>                         | PowerPoint, Word  | Automation<br>~<br>Document Automation<br>Document<br>Automation ~                                                                                                    |
| Automatic Translation                    | Button Übersetzen                                                   | PowerPoint        | Konvertieren<br>Umgestalten                                                                                                    |
| Campaign Management                      | Button Kampagnen<br>verwalten                                       | Outlook           | Signaturen Signaturordagen verwalten empower Malis                                                                                                    |
| empower Charts data<br>charts            | Daten-Chart-Funktionen<br>in empower <sup>®</sup> Chart<br>Creation | PowerPoint, Excel | Image: Solution       Image: Solution       Image: Solution       Image: Solution         Agenda Fole Bernette Charris       Formationen       Image: Solution         Entrioen       Restocten       Austrichten         Neues Chart       Image: Solution       Restocten       Austrichten         Balken-Wesserfall       Image: Solution       Image: Solution       Image: Solution         Balken       Image: Solution       Image: Solution       Image: Solution         Balken       Image: Solution       Image: Solution       Image: Solution         Mesko       Image: Solution       Image: Solution       Image: Solution         Sonstige       Image: Solution       Image: Solution       Image: Solution                                                                                                    |
| empower Charts Gantt<br>charts           | Gantt-Chart-Funktionen<br>in empower® Chart<br>Creation             | PowerPoint, Excel | Image: Solution of the second second seco |
| Checks                                   | Alle Checks und<br>Prüfungen (siehe unten)                          |                   |                                                                                                    |

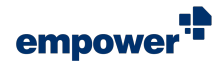

| Funktion                                          | Beschreibung                                                                                          | Office-Anwendung        | Benutzeroberfläche                                                                                                    |
|---------------------------------------------------|----------------------------------------------------------------------------------------------------|-------------------------|----------------------------------------------------------------------------------------------------|
| Consistency Check                                 | Button Konsistenz Check                                                                               | PowerPoint              | Design Check     Sechtschreibung     Dokumenteigenschaften anzeigen     Präsentations-Einstellungen     Sprache     Folienschutz     Animationen entfernen     Netizen und Kommentare löschen     Schriftarten einbetten                                                                                                    |
| Corporate Design Check                            | Button Design Check                                                                                   | PowerPoint              | ☑ Design Check         Image: Second Second Secon                                                  |
| Document Check                                    | Button<br>Dokumentprüfung                                                                             | Word                    | Dokumentprüfung     Rechtschreibung und Grammatik     Dokumenteigenschaften anzeigen     G                                                                                                    |
| Check References                                  | Button <b>Bezüge</b> in der<br>empower <sup>®</sup> Komponente<br>for Excel                           | Excel                   | Bezüge Aktualisieren                                                                                                    |
| Clipboard                                         | Gruppe <u>Zwischenablage</u><br>in der Navigationsleiste<br>in der empower <sup>®</sup><br>Bibliothek | PowerPoint, Word, Excel | Ausschneiden Kopieren Einfügen<br>Zwischenablage                                                                                                    |
| Content Management                                | Gruppe <u>Bibliothek</u>                                                                              | PowerPoint, Word, Excel | Bibliothek Gehe zu<br>Bibliothek                                                                                                    |
| Corporate Design<br>Elements<br>+ Unterfunktionen | Corporate Design<br>Vorlagen in empower®<br>Bibliothek                                                | PowerPoint, Word, Excel | ★ Favoriten      Withernehmensbibliothek      Withernehmensbibliothek      Senutzerbibliothek      Senutzerbibliothek |

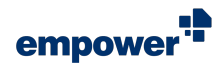

| Funktion                | Beschreibung                                                                        | Office-Anwendung        | Benutzeroberfläche                                                                                                    |
|-------------------------|-------------------------------------------------------------------------------------|-------------------------|----------------------------------------------------------------------------------------------------|
| Company Library Subtree | Unternehmensbibliothek<br>in empower <sup>®</sup> Bibliothek                        | PowerPoint, Word, Excel | <ul> <li>★ Favoriten</li> <li>&gt; ▲ Unternehmensbibliothek</li> <li>&gt; ▲ Benutzerbibliothek</li> <li>&gt; ▲ Gorporate Design Vorlagen</li> <li>▲ Corporate Presentations</li> <li>&gt; 급 Slides</li> <li>① Text Elements</li> <li>&gt; ຟ Charts</li> <li>&gt; 副 Tables</li> <li>&gt; ♥ Icons</li> <li>&gt; ■ Slides</li> <li>□ Yideos</li> <li>ⓐ SmartArts</li> <li>&gt; ☑ Fempower Elements</li> </ul>                                                                                                    |
| Favorites               | <i>Favoriten</i> in empower <sup>®</sup><br>Bibliothek                              | PowerPoint              | ★ Favoriten         > ▲ Burutzerbibliothek         > ▲ Benutzerbibliothek         > ▲ Corporate Design Vorlagen         ● Corporate Presentations         > ● Corporate Presentations         > ● Slides         ① Text Elements         > ↓ Charts         > ● Policons         > ● Pictures         ● Videos         ● SmartArts         > ■ empower Elements                                                                                                    |
| Library Browser         | Web-Komponenten                                                                     | Web                     |                                                                                                    |
| WebLibrary Integration  | Papierkorb                                                                          | PowerPoint, Web         | <ul> <li>★ Favoriten</li> <li>➤ Untermehmensbibliothek</li> <li>&gt; ▲ Benutzerbibliothek</li> <li>&gt; ▲ Benutzerbibliothek</li> <li>&gt; ▲ Corporate Design Vorlagen         <ul> <li>➡ Master Templates</li> <li>➡ Corporate Presentations</li> <li>&gt; ➡ Sitides</li> <li>□ Text Elements</li> <li>&gt; ➡ Tables</li> <li>&gt; ➡ Victures</li> <li>➡ Victures</li> <li>➡ SmartArts</li> <li>&gt; ➡ SmartArts</li> </ul> </li> <li>&gt; ➡ Pictures</li> <li>➡ SmartArts</li> <li>&gt; ➡ Pictures</li> <li>➡ SmartArts</li> </ul> |
| empower Links           | Button <b>Link</b><br>in Zwischenablage<br>kopierne (empower <sup>®</sup><br>Links) | PowerPoint, Word, Excel | <ul> <li>Berechtigungen</li> <li>Markierungen *</li> <li>Mink in die Zwischenablage kopieren<br/>Zusammenarbeit</li> </ul>                                                                                                    |
| Save                    | Button <b>Speichern</b>                                                             | PowerPoint, Word, Excel | Bibliothek C Updates ~<br>Bibliothek Bibliothek                                                                                                    |

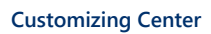

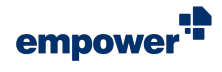

| Funktion              | Beschreibung                                                                                                    | Office-Anwendung        | Benutzeroberfläche                                                                                                    |
|-----------------------|----------------------------------------------------------------------------------------------------|-------------------------|----------------------------------------------------------------------------------------------------|
| Presentation Importer | Option <b>Präsentationen</b><br><b>importieren</b> in<br>empower <sup>®</sup> Bibliothek<br>(Kontextmenü)                          | PowerPoint              | In neuer Bibliothek öffnen         ☆ Favoriten hinzufügen         ☆ Ausschneiden         Èinfügen         ✓ Löschen         ✓ Umbenennen         ✓ Ordner-Berechtigungen         Präsentationen importieren         ✓ Link in die Zwischenablage kopieren                                                                                                    |
| Update Notifications  | Button <b>Updates</b> + Drop-<br>Down-Menü                                                                                         | PowerPoint              | Bibliothek Gehe zu<br>Bibliothek                                                                                                    |
| User Library Subtree  | <i>Benutzerbibliothek</i> in<br>empower <sup>®</sup> Bibliothek                                                                    | PowerPoint, Word, Excel | ★ Favoriten     X     Waternehmensbibliothek     S     Manutzerbibliothek     S     More Corporate Design Vorlagen     Master Templates     Orporate Presentations     Gorporate Presentations     Text Elements     Jilcharts     Text Elements     Master S     Text Elements     Master S     Text Elements     Master S     Text Elements     Master S     Text Elements     Master S     Text Elements     Master S     Text Elements     Master S     Text Elements     Master S     Text Elements     Text Elements     Master S     Text Elements     Text Elements     Text |
| Content Protection    | Option <b>Folienschutz</b><br>unter dem Button <b>Check</b><br>(vereinfachtes Ribbon)<br>oder <b>Tools</b> (klassisches<br>Ribbon) | PowerPoint              | <ul> <li>Design Check</li> <li>Konsistenz Check</li> <li>Rechtschreibung</li> <li>Dokumenteigenschaften anzeigen</li> <li>Präsentations-Einstellungen</li> <li>Sprache</li> <li>Folienschutz</li> <li>Animationen entfernen</li> <li>Notizen und Kommentare löschen</li> <li>Schriftarten einbetten</li> </ul>                                                                                                    |
| Convert               | Button Konvertieren                                                                                                    | PowerPoint              | Konvertieren<br>Umgestalten                                                                                                    |
| EAV Data Layer        | Alle Optionen<br>unter Dokument<br>ausfüllen außer<br>Empfänger-Adresse                                                            | Word                    | □     Dokument ausfüllen       AΞ     Profile       A     Empfänger-Adresse                                                                                                    |

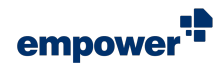

| Funktion                              | Beschreibung                                                                                                    | Office-Anwendung                    | Benutzeroberfläche                                                                                                    |
|---------------------------------------|----------------------------------------------------------------------------------------------------|-------------------------------------|----------------------------------------------------------------------------------------------------|
| Company Management                    | Option Unternehmen<br>unter Button Signaturen<br>verwalten<br>Option Unternehmen<br>unter Button Dokument<br>ausfüllen | Outlook (Admin)<br>Word (Admin)     | Signaturen<br>Signaturen<br>Signaturen verwalten<br>Signaturen verwalten                                                                                                    |
| Fill in Document                      | Button <b>Dokument</b><br>ausfüllen                                                                                    | Word                                | Library<br>V<br>Library<br>Library                                                                                                    |
| Profile Management                    | Button <b>Profile</b>                                                                                                  | Outlook, Word                       | Signaturen verwalten         RΞ         Profile         Image: Profile         Dokument ausfüllen         RΞ         Profile         Image: Profile         Image: Profile                                                                                                    |
| Elements<br>+ Unterfunktionen         | Button Elemente +<br>Optionen und in<br>Office integrierter Button<br>Formen in Word                                   | PowerPoint, Word                    | Agenda Folie Elemente Charts<br>Einfügen                                                                                                    |
| External Link                         | Button für externe<br>Verknüpfung                                                                                      | PowerPoint, Word                    | Homepage<br>Einstellungen ~<br>Extras                                                                                                    |
| Update Fields                         | Button Alle Felder<br>aktualisieren                                                                                    | Word                                | <ul> <li>Dokumentprüfung</li> <li>Rechtschreibung und Grammatik</li> <li>Dokumenteigenschaften anzeigen</li> <li>Alle Felder aktualisieren</li> </ul>                                                                                                    |
| Formatting Tools<br>+ Unterfunktionen | Formatierungsoptionen<br>für Aufzählungszeichen,<br>Farben und Schriften                                               | PowerPoint, Word, Excel             | $ \begin{array}{c c} \hline Segoc U Sembold & \neg (\underline{\mathcal{U}} & \neg ) A^* & A^* \\ \hline F & \mathcal{K} & \underline{U} & \text{ob } \mathcal{K} & \mathcal{T} & \overleftarrow{U} & \overleftarrow{U} & \overleftarrow{U} \\ \hline \hline \end{array} \\ \hline \end{array} \\ \hline \end{array} \\ \hline \end{array} \\ \hline \end{array} \\ \overline{F} & \overline{E} & \underline{U} & \neg & \overleftarrow{U} & \overline{U} & \overleftarrow{U} & \overleftarrow{U} \\ \hline T & \overrightarrow{U} & \overrightarrow{U} & \overrightarrow{U} & \overleftarrow{U} \\ \hline \end{array} \\ \hline \end{array} \\ \begin{array}{c} \hline F & \mathcal{K} & \mathcal{K} & \overrightarrow{U} & \overrightarrow{U} & \overleftarrow{U} \\ \hline \mathcal{K} & \overrightarrow{U} & \overrightarrow{U} & \overrightarrow{U} \\ \hline \end{array} \\ \hline \end{array} \\ \hline \end{array} \\ \hline \end{array} \\ \hline \end{array} \\ \begin{array}{c} \hline F & \mathcal{K} & \overrightarrow{U} & \overrightarrow{U} & \overrightarrow{U} \\ \hline \end{array} \\ \hline \end{array} \\ \hline \end{array} \\ \hline \end{array} \\ \hline \end{array} \\ \begin{array}{c} \hline F & \mathcal{K} & \overrightarrow{U} & \overrightarrow{U} & \overrightarrow{U} \\ \hline \end{array} \\ \hline \end{array} $ \\ \hline \end{array} \\ \hline \end{array} \\ \hline \end{array} \\ \hline \end{array} \\ \hline \end{array} \\ \hline \end{array}  \\ \hline \end{array} \\ \hline \end{array} \\ \hline \end{array} \\ \hline \end{array} \\ \hline \end{array}  \\ \hline \end{array} \\ \hline \end{array}  \\ \hline \end{array} \\ \hline \end{array} \\ \\ \hline \end{array}  \\ \hline \end{array}  \\ \hline \\ \hline \end{array} \\ \hline \end{array}  \\ \hline \end{array} \\ \\ \hline \end{array}  \\ \hline \end{array}  \\ \hline \end{array} \\ \\ \hline \end{array}  \\ \hline \\ \end{array}  \\ \hline \end{array}  \\ \hline \\ \\ \hline \end{array}  \\ \hline \\ \\ \hline \end{array}  \\ \hline \\ \\ \hline \end{array}  \\ \hline \\ \\ \end{array}  \\ \hline \\ \\ \\ \end{array}  \\ \hline \\ \\ \\ \hline \end{array}  \\ \hline \\ \\ \hline \end{array}  \\ \hline \\ \\ \\ \hline \end{array}  \\ \\ \\ \hline \end{array}  \\ \\ \hline \\ \\ \hline \end{array}  \\ \\ \\ \end{array}  \\ \\ \\ \hline \end{array}  \\ \\ \hline \end{array}  \\ \hline \\ \\ \end{array}  \\ \\ \\ \hline \end{array}  \\ \\ \\ \hline \end{array}   \\ \\ \\ \hline \end{array}  \\ \\ \\ \hline \end{array}   \\ \\ \\ \end{array}  \\ \\ \\ \end{array}  \\ \\ \\ \end{array}  \\ \\ \\ \\ |
| Help                                  | Button Hilfe und<br>Einstellungen                                                                                      | PowerPoint, Word, Excel,<br>Outlook | Homepage<br>Homepage<br>Extras                                                                                                    |

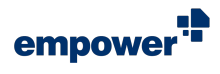

| Funktion                         | Beschreibung                                          | Office-Anwendung                    | Benutzeroberfläche                                                                                                    |
|----------------------------------|-------------------------------------------------------|-------------------------------------|----------------------------------------------------------------------------------------------------|
| Layout Tools                     | Button Layout                                         | PowerPoint                          | Layout<br>Ausrichten                                                                                                    |
| Presentation Settings            | Button <b>Präsentations-</b><br>Einstellungen         | PowerPoint                          | Art Prisentations-<br>Dersetzen Prisentations-<br>Einstellungen V v 2005 ∨<br>Finaliseren                                                                                                    |
| Recipient Contact Picker         | Option <b>Empfänger-</b><br>Adresse                   | Word                                | □     Dokument ausfüllen       RΞ     Profile       R▲     Empfänger-Adresse                                                                                                    |
| Report a Bug/Send<br>Feedback    | Buttons Einen Fehler<br>melden und Feedback<br>senden | PowerPoint, Word, Excel,<br>Outlook | <ul> <li>⑦ Help Center</li> <li>□ Tutorial Videos</li> <li>□ Feedback senden</li> <li>⑧ Einen Fehler melden</li> <li>冷 Benutzereinstellungen</li> <li>冷 Charts Benutzereinstellungen</li> <li>④ Über empower</li> </ul>                                                                                        |
| Share                            | Button Teilen                                         | PowerPoint                          | Check<br>Finalisieren                                                                                                    |
| Signature Management             | Button Signaturen<br>verwalten                        | Outlook                             | Signaturen<br>verwalten ~<br>empower Mails                                                                                                    |
| Signature Template<br>Management | Button Signaturvorlagen<br>verwalten                  | Outlook (Admin)                     | Signaturen<br>verwalten<br>empower Malis                                                                                                    |
| Spelling                         | Button <b>Sprache</b>                                 | PowerPoint                          | <ul> <li>Design Check</li> <li>Konsistenz Check</li> <li>Bechtschreibung</li> <li>Dokumenteigenschaften anzeigen</li> <li>Präsentations-Einstellungen</li> <li>Sprache</li> <li>Folienschutz</li> <li>Animationen entfernen</li> <li>Notizen und Kommentare löschen</li> <li>Schriftarten einbetten</li> </ul> |
| Stationary Visibility<br>Toggle  | Button <b>Briefpapier</b><br>ausblenden               | Word                                | Briefpapier<br>ausblenden<br>Umgestalten                                                                                                    |

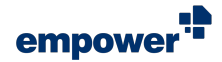

| Funktion                   | Beschreibung                                                                                                    | Office-Anwendung        | Benutzeroberfläche                                                                                                    |
|----------------------------|----------------------------------------------------------------------------------------------------|-------------------------|----------------------------------------------------------------------------------------------------|
| Template Assistant         | Button <b>Vorlagenassistent</b>                                                                                                    | Word                    | Vorlagenassistent × Benutzerdefinierte XML-Teile Dokumentvariablen  Dokument-Metadaten  Dokument-Metadaten Isden  Dokument-Metadaten Isden  Dokument-Metadaten Isden  Datenbank-ID  Datenbank-ID  Metadaten  Inhaltssteuerelemente  Fitter  X                                                                                                    |
| Text Styles                | Button Formatvorlagen                                                                                                    | Word                    | Formatvorlagen<br>Formatvorlagen                                                                                                    |
| Tools<br>+ Unterfunktionen | Alle Optionen<br>unter <b>Tools</b> außer<br><b>Folienschutz</b> , und<br>Option <b>Zeilen/Spalten</b><br><b>umschalten</b> unter <i>Charts</i><br>in Excel | PowerPoint, Word, Excel | ▼ Tools ▼       Einfügen       Lavout       Hom         Image: Folienschutz       Schriftarten einbetten       Animationen entfernen         Image: Animationen entfernen       Notizen und Kommentare löschen         Image: Diagramme       Image: Diagramme         Image: Diagramme       Image: Diagramme         Image: |

Die Funktionen Layout Cleaner und Pack & Go werden ebenfalls unter Tools gelistet. Die Aktivierung der Kontrollkästchen für diese beiden Funktionen hat allerdings keinen Einfluss auf das empower<sup>®</sup> Ribbon, da die Funktionen zukünftig nicht mehr zu der Funktionspalette von empower in der empower<sup>®</sup> Komponente für PowerPoint gehören.

## Externe Verknüfpung konfigurieren

Im Bereich *Slides External Link Settings* können Sie alle Details für den Button für die externe Verknüpfung in PowerPoint definieren (**Abbildung 76**).

| $\scriptstyle \checkmark$ Slides External Link Settings | SH                           | ow external link button 💽 |
|---------------------------------------------------------|------------------------------|---------------------------|
| External Link                                           | https://www.empowersuite.com |                           |
| Button Caption                                          | Homepage                     |                           |

Abbildung 76. Slides External Link Settings

Um die Details einzugeben, gehen Sie wie folgt vor:

- Um die angezeigte Button-Beschriftung in der Benutzeroberfläche zu definieren, geben Sie die Beschriftung in das Eingabefeld ein.

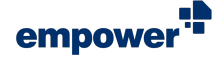

3. Um Ihre Änderungen zu bestätigen, klicken Sie auf den Button **Save**.

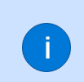

Für den Button für die externe Verknüpfung in PowerPoint können Sie kein individuelles Symbol festlegen.

Im Bereich *Docs External Link Settings* können Sie alle Details für den Button für die externe Verknüpfung in Word definieren (**Abbildung 77**).

| $^{\vee}$ Docs External Link Settings |                     | :          | Show external link button 🔵 |
|---------------------------------------|---------------------|------------|-----------------------------|
| External Link<br>Button Caption       | https://www.empower | rsuite.com |                             |
| lcon                                  | Browse              | Clear      |                             |
| Preview                               | empower<br>Link     |            |                             |

Abbildung 77. Docs External Link Settings

- 2. Um die angezeigte Button-Beschriftung in der Benutzeroberfläche zu definieren, geben Sie die Beschriftung in das Eingabefeld ein.
- Um ein Symbol hinzuzufügen, das im Button für die externe Verknüpfung angezeigt wird, klicken Sie auf den Button Browse.

Ihr Datei-Explorer öffnet sich.

- 4. Wählen Sie die Datei aus, die Sie als Symbol verwenden möchten und klicken Sie auf den Button **Open**.
- 5. Um Ihre Änderungen zu bestätigen, klicken Sie auf den Button **Save**.

Unter *Preview* können Sie sehen, wie der Button für die externe Verknüpfung in der Benutzeroberfläche in Word aussehen wird.

## Platzhalter-Einstellungen

Im Bereich *PowerPoint Placeholder Settings* können Sie entscheiden, was passiert, wenn der Benutzer einen Platzhalter einfügt. Sie können das Verhalten für die folgenden sechs Platzhalter bestimmen (Abbildung 78):

- Chart
- ClipArt
- Picture (Bild)
- SmartArt
- Table (Tabelle)
- Video

| With these settings you can decide which b | ehavior will be triggered when | the user clicks the placeholde |
|--------------------------------------------|--------------------------------|--------------------------------|
| Chart                                      | Deactivated                    | ~                              |
| ClipArt                                    | empower Slides                 | ~                              |
| Picture                                    | empower Slides                 | ~                              |
| SmartArt                                   | Built-in                       | ~                              |
| Table                                      | empower Slides                 | ~                              |
| Video                                      | Built-in                       | ~                              |

Für jeden Platzhalter stehen die folgenden drei Optionen zur Verfügung:

Abbildung 78. Platzhalter-Einstellungen

42

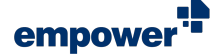

- empower Slides Wenn ein Benutzer die Platzhalter-Option auswählt, öffnet sich der Seitenbereich in dem jeweiligen Order in der empower<sup>®</sup> Bibliothek.
- Deactivated (Deaktiviert) Wenn Benutzer die Platzhalter-Option auswählt, erscheint ein Hinweis darauf, dass die Funktion nicht verfügbar ist.
- Built-in (Integriert) Wenn ein Benutzer die Platzhalter-Option auswählt, öffnen sich die in Office integrierten Optionen.

Wählen Sie Ihre bevorzugten Optionen aus.

Um Ihre Änderungen zu bestätigen, klicken Sie auf den Button Save.

Je nach verwendeter Office-Version können nicht alle in den PowerPoint-Inhaltsplatzhaltern verfügbaren Optionen konfiguriert werden. Wenn die Platzhalteroption in diesem Bereich nicht konfiguriert werden kann, öffnen sich die in Office integrierten Optionen, wenn ein Benutzer die jeweilige Option auswählt.

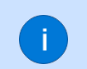

Wenn eines der Drop-Down-Menüs leer bleibt, wird standardmäßig die Option **empower Slides** verwendet.

## E-Mail-Einstellungen

Sie können auf den Bereich Mails zugreifen, wenn Sie *Customizing Admin* und zusätzlich Mails *Customizing Admin* sind.

Im Bereich *Mails* finden Sie Einstellungen, die sich speziell auf Corporate-Design-Informationen für E-Mails beziehen.

Insgesamt gibt es vier Einstellungen:

- Schriftart
- Schriftstil
- Schriftgröße
- Schriftfarbe

Um das Drop-Down-Menü zu öffnen, klicken Sie auf das **Pfeil**-Symbol, das nach unten zeigt und wählen Sie dann eine Option aus (**Abbildung 79**).

Sie können verschiedene Einstellungen für neue E-Mails und Antworten auf E-Mails definieren.

Um die gleichen Corporate-Design-Einstellungen für neue E-Mails und E-Mail-Antworten zu setzen, stellen Sie den Toggle-Button neben **Use same fonts and colors for mails and for replies** auf *An* (Abbildung 80).

Um Ihre Änderungen zu bestätigen, klicken Sie auf den Button Save.

| ~ | Mails fonts and colors<br>Use same fonts and colors for new mails and for reolies |            |           |            |        |
|---|-----------------------------------------------------------------------------------|------------|-----------|------------|--------|
|   | New mail                                                                          |            |           |            | _      |
|   | Font                                                                              | Font Style | Font Size | Font Color |        |
|   | ~                                                                                 | ~          | ×         |            | $\sim$ |
|   | Answer                                                                            |            |           |            |        |
|   | Font                                                                              | Font Style | Font Size | Font Color |        |
|   | ~ ~                                                                               | ~ ·        | ~         |            | $\sim$ |

Abbildung 79. Übersicht verschiedener Einstellungen für neue E-Mails und Antworten

| ~ | Mails fonts and colors                          |            |           |            |
|---|-------------------------------------------------|------------|-----------|------------|
|   | Use same fonts and colors for new mails and for | replies    |           |            |
|   | Font                                            | Font Style | Font Size | Font Color |
|   | ~                                               | ~          | ~         | ~          |

Abbildung 80. Übersicht E-Mail-Einstellungen für E-Mails und Antworten

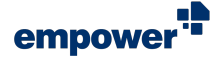

Standardmäßig sind immer vier Schriftstiloptionen verfügbar. Diese Optionen sind unabhängig von Ihren Designeinstellungen und können nicht angepasst werden.

Die verfügbaren Einstellungen für E-Mails stammen aus dem von Ihnen angelegten Design, das Sie der empower<sup>®</sup> Komponente für Outlook zugeordnet haben.

## Kampagnen-Einstellungen für E-Mails

Im Bereich *Campaigns* können Sie Kampagnenfelder hinzufügen, Kampagnengruppen definieren und verwalten und Kampagnen-Zielgruppen (Benutzer und Benutzergruppen) zuweisen.

Kampagnenfelder können als Platzhalter in eine Signaturvorlage eingefügt werden. Diesen Feldern kann dann Inhalt zugewiesen werden. Sie stellen damit also eine Verknüpfung zwischen Kampagnen und Signaturen her.

Zielgruppen für Kampagnen definieren eine Hierarchie, die später dazu genutzt wird, zu erkennen, welche Kampagne basierend auf dieser Hierarchie für einen Benutzer verwendet wird. Sie können entsprechend Ihrer Bedürfnisse angelegt werden, z. B. pro Region, Unternehmensstruktur (Rechtsform) oder Abteilung.

Um Kampagnenfelder hinzuzufügen, gehen Sie wie folgt vor:

- 1. Navigieren Sie zum Bereich Campaign Fields.
- 2. Klicken Sie in das Eingabefeld.
- Geben Sie einen Namen f
  ür das neue Kampagnenfeld ein und klicken Sie auf den Button Add (Abbildung 81). Das Kampagnenfeld wird der Liste hinzugef
  ügt.
- 4. Um Ihre Änderungen zu bestätigen, klicken Sie auf den Button **Save**.

Um Kampagnenfelder zu löschen, gehen Sie wie folgt vor:

- 1. Navigieren Sie zum Bereich *Campaign Fields*.
- Wählen Sie das Kampagnenfeld aus, das Sie löschen möchten, und klicken Sie auf den Button Delete (Abbildung 82).
- Um Ihre Änderungen zu bestätigen, klicken Sie auf den Button Save.
   Das Kampagnenfeld wird aus der Liste entfernt.

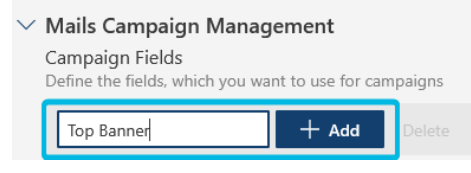

Abbildung 81. Eingabefeld und Button Add

| $\sim$ | Mails Campaign Management                              |
|--------|--------------------------------------------------------|
|        | Campaign Fields                                        |
|        | Define the fields, which you want to use for campaigns |
|        | Type to add                                            |
|        | Field Name                                             |
|        |                                                        |

Abbildung 82. Button Delete

•

Das Löschen von Kampagnenfeldern kann Einfluss auf aktive Kampagnen haben. Stellen Sie sicher, dass das Kampagnenfeld, das Sie löschen möchten, kein Teil einer aktiven Kampagne ist.

Um Kampagnenziele hinzuzufügen, gehen Sie wie folgt vor:

1. Navigieren Sie zum Bereich Campaign Targets.

#### **Customizing Center**

2. Klicken Sie auf den Button Add Group (Abbildung 83).

a custom user groups for which you want to run campaigns. Campaigns fo ampaign groups.

Abbildung 83. Button Add Group

Campaign Group

Abbildung 84. Eingabefeld für Kampagnengruppe

 Klicken Sie in das Eingabefeld und geben Sie einen Namen für die neue Kampagnengruppe ein (Abbildung 84).

 Um eine Untergruppe zu einer neuen Kampagnengruppe hinzuzufügen, wiederholen Sie die Schritte 1 und 2.

> Damit die Kampagnen-Funktion in empower<sup>®</sup> funktioniert und um eine E-Mail-Kampagne zu planen und durchzuführen, muss es mindestens eine Kampagnengruppe (Ebene 1) geben. Diese Kampagnengruppe muss immer vorhanden sein. Um Untergruppen hinzuzufügen und auf das Eingabefeld für eine neue Kampagnengruppe zuzugreifen, klappen Sie die Kampagnengruppe auf Ebene 1 aus.

Um Kampagnenfelder für eine E-Mail-Kampagne nutzen zu können, müssen der Kampagne Benutzer oder Benutzergruppen zugewiesen sein.

Um Benutzer oder Benutzergruppen einer Kampagne zuzuweisen, gehen Sie wie folgt vor:

- 1. Navigieren Sie zum Bereich *Campaign Targets*.
- 2. Klicken Sie auf eine Kampagnen-Zielgruppe, um sie auszuwählen.
- 3. Klicken Sie in der Navigationsleiste auf den Button Assign (Abbildung 85).

Ein Dialogfenster öffnet sich.

4. Klicken Sie im Dialogfenster *Assign Campaign Targets* auf den Button **Add** (Abbildung 86).

Campaign Targets You can oddine cutom user groups for which you want to run campaigns. Campaigns for more specific groups will have priority over twoaler campaign groups. + Add Group Asign #9 Rename Delete > Global

Abbildung 85. Button Assign

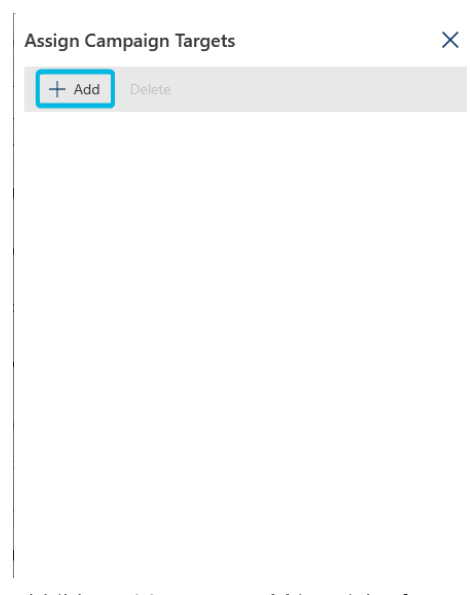

Abbildung 86. Button Add im Dialogfenster Assign Campaign Targets

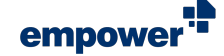

- 5. Um nach Benutzern oder Benutzergruppen zu suchen, klicken Sie in die Suchleiste und geben Sie den Namen eines Benutzers oder einer Benutzergruppe ein (Abbildung 87 (1)).
- 6. Um Ihre Suchergebnisse zu filtern und nur nach Benutzergruppen zu suchen, stellen Sie den Toggle-Button auf *An* (Abbildung 87 (2)).

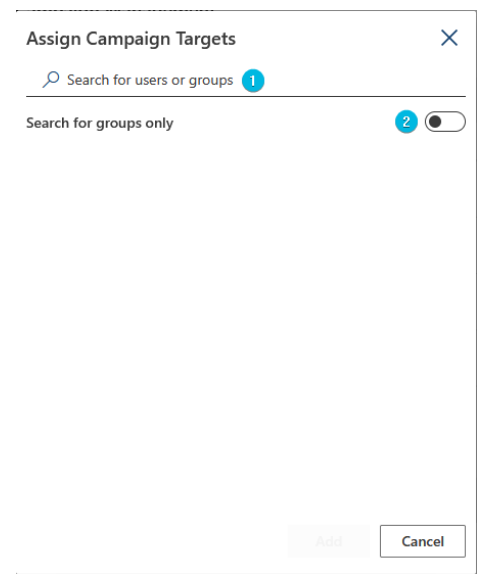

Abbildung 87. Benutzer- und Benutzergruppensuche im Fenster Assign Campaign Targets

7. Um den Benutzer oder die Benutzergruppe dem Kampagnen-Ziel zuzuordnen, wählen Sie ein Suchergebnis aus und klicken Sie auf den Button Add (Abbildung 88).

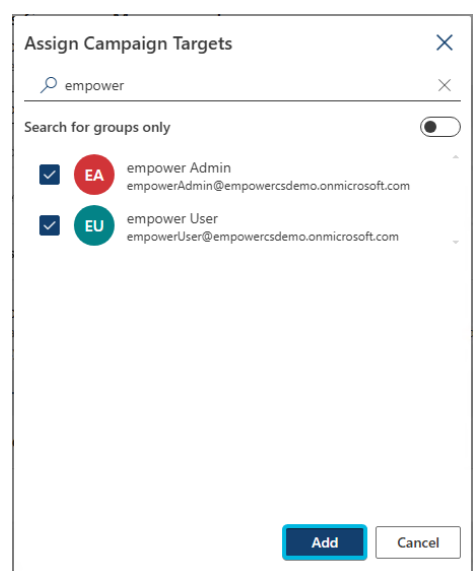

Abbildung 88. Button Add für Kampagnen-Ziele

Nachdem Sie einem Kampagnen-Ziel einen Benutzer oder eine Benutzergruppe zugewiesen haben, können Sie die Zuweisungen mit einem Klick auf den Button **Assign** prüfen.

Sie können auf den Bereich Campaigns zugreifen, wenn Sie Custimizing Admin und zusätzlich Mails Campaign Admin sind.

## Customizing Admins verwalten

Im Bereich *Customizing Admins* können Sie *Customizing Admins* hinzufügen und entfernen.

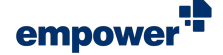

Um einen Benutzer oder eine Benutzergruppe hinzuzufügen, gehen Sie wie folgt vor:

- 1. Klicken Sie in der Navigationsleiste auf den Button Add (Abbildung 89).
- Suchen Sie nach einem Benutzer oder einer Benutzergruppe, die Sie als Customizing Admin hinzufügen möchten.
- Wählen Sie den entsprechenden Benutzer oder die entsprechende Benutzergruppe aus den Suchergebnissen aus.
- Klicken Sie auf den Button Add (Abbildung 90). Der Benutzer oder die Benutzergruppe wird der Liste von Customizing Admins hinzugefügt.

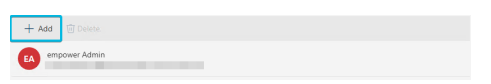

Abbildung 89. Button **Add** für Customizing Admins

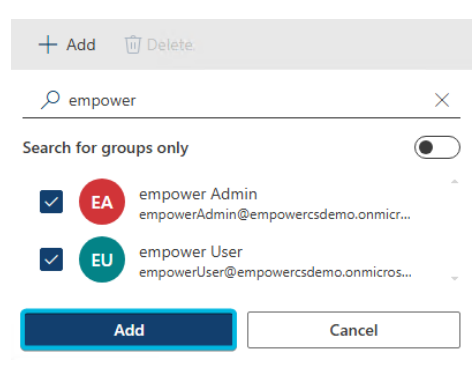

Abbildung 90. Button **Add** in Suche für Customizing Admins

5. Um Ihre Änderungen zu bestätigen, klicken Sie auf den Button **Save**.

Um einen Benutzer oder eine Benutzergruppe aus der Liste zu entfernen, gehen Sie wie folgt vor:

- 1. Wählen Sie den entsprechenden Benutzer oder die entsprechende Benutzergruppe aus.
- Klicken Sie auf den Button Delete (Abbildung 91).
   Der Benutzer oder die Benutzergruppe wird aus der Liste entfernt.
- 3. Um Ihre Änderungen zu bestätigen, klicken Sie auf den Button **Save**.

| + Add  | 🗊 Delete                    |                              |
|--------|-----------------------------|------------------------------|
| EA emp | oower Admin<br>owerAdmin@er | npowercsdemo.onmicrosoft.com |

Abbildung 91. Button **Delete** für Customizing Admins

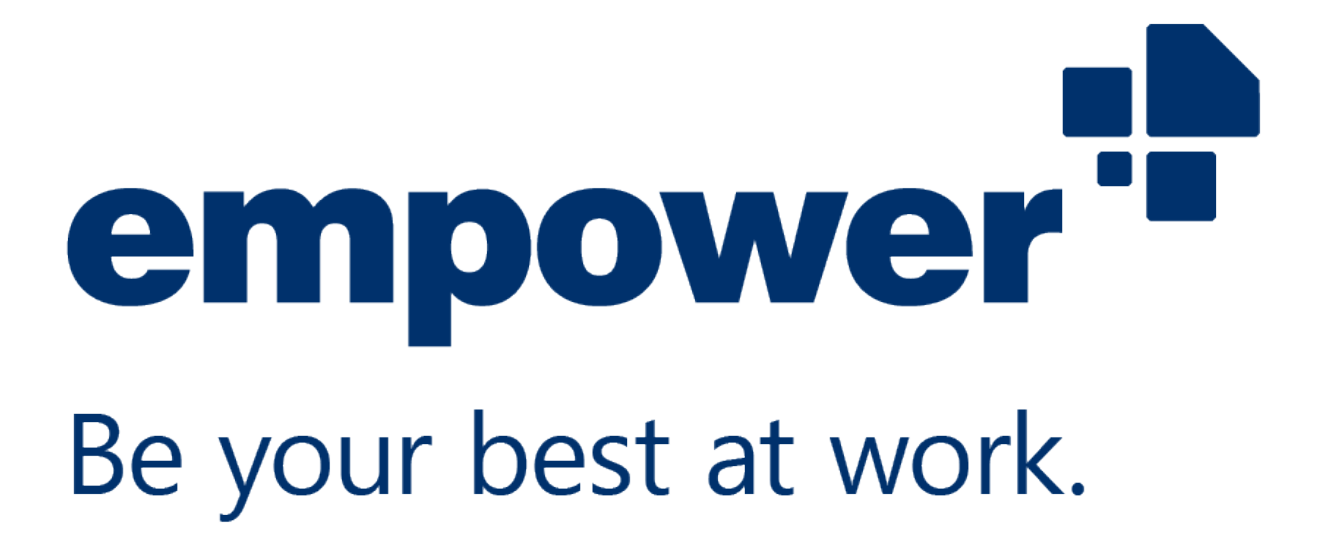

Wenn Sie weitere Hilfe benötigen, schauen Sie in unserem Help Center vorbei oder schauen Sie sich unsere Tutorial-Videos an.